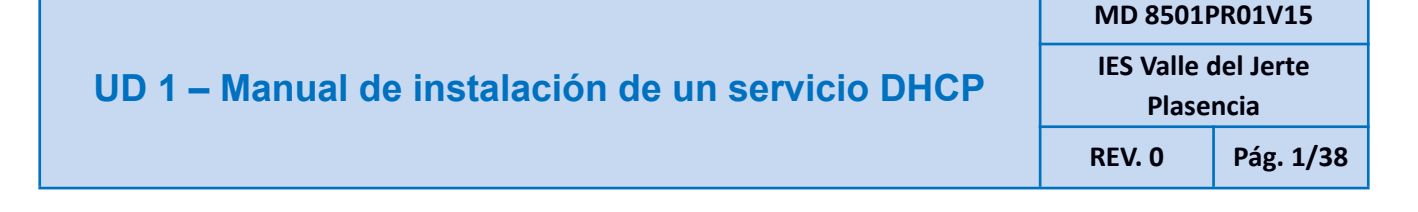

# SISTEMAS MICROINFORMÁTICOS Y REDES

# Ud 1. Manual de instalación de un servicio DHCP en Windows y UBUNTU mediante VirtualBox

# **SERVICIOS EN RED**

Óscar Polo Fernández

| UD 1 – Manual de instalación de un servicio DHCP | MD 8501PR01V15                   |           |
|--------------------------------------------------|----------------------------------|-----------|
|                                                  | IES Valle del Jerte<br>Plasencia |           |
|                                                  | REV. 0                           | Pág. 2/38 |

# **ÍNDICE**

0.- ¿Qué es un servidor DHCP?

3

0.1-Requisitos previos antes de instalar.

4

1.- Instalación de DHCP en Windows.

10

1.1- Agregamos roles y características.

#### 10

1.2- Añadimos el servicio DHCP.

#### 13

1.3- Siguiente, e instalamos.

#### 13

1.4- Completamos la configuración del servicio.

#### 15

1.5- Autorizar DHCP en dominio (Sólo si instalamos Active Directory).

15

<u>1.6- Configuración de DHCP.</u>

#### 15

1.8- Nuevo ámbito.

#### 17

<u>1.9- Comprobación de red y de recepción del cliente.</u>

21

| UD 1 – Manual de instalación de un servicio DHCP | MD 8501PR01V15                   |           |
|--------------------------------------------------|----------------------------------|-----------|
|                                                  | IES Valle del Jerte<br>Plasencia |           |
|                                                  | REV. 0                           | Pág. 3/38 |
|                                                  |                                  |           |

2.- Instalación en sistemas operativos libres.

24

2.1.- Configuraciones previas.

24

2.2.- Instalación del servicio DHCP.

26

2.4- Configuración del servicio DHCP

29

3. Problemas y posibles soluciones.

32

#### <u>4.- Webgrafía</u>.

37

# <u>0.- ¿Qué es un servidor DHCP?</u>

- DHCP son las siglas de Dynamic Host Configuration Protocol o en español, Protocolo de Configuración.
- Este nos permitirá realizar la asignación de direcciones IP a los equipos que se conecten directamente a él. Podremos hacer que nuestro servidor DHCP tenga un rango de direcciones IP disponibles para estos equipos que serán clientes en el dominio en donde estemos trabajando. De esta forma podremos gestionar de forma centralizada estos equipos, además con Active Directory, también podremos trabajar con sus direcciones IP.
- Normalmente los equipos de una red LAN corporativa, necesitarán tener una dirección IP fija asignada. Como hacerlo equipo por equipo es algo tedioso, lo mejor es disponer de un servidor de este tipo en el que podamos gestionar todo este tipo de configuración.

| UD 1 – Manual de instalación de un servicio DHCP | MD 8501PR01V15      |           |
|--------------------------------------------------|---------------------|-----------|
|                                                  | IES Valle del Jerte |           |
|                                                  | Plase               | ncia      |
|                                                  | REV. 0              | Pág. 4/38 |

- Gracias a un servidor DHCP podremos obtener la siguiente información para un equipo cliente perteneciente al dominio:
- Dirección IP.
- Máscara de subred.
- Puerta de enlace.
- Servicio DNS para resolución de nombres (instalado el correspondiente Rol).

|            | No tengo dirección IP, ¿alguien me puede dar una? |               |
|------------|---------------------------------------------------|---------------|
|            | Te day is 192.168.3.150 durante 24 horas          |               |
|            | Perfecto, me la quedo                             |               |
| PC CLIENTE |                                                   | SERVIDOR DHCP |

# 0.1.- Requisitos previos antes de instalar y configurar

• Añadir y poner el Modo de los adaptadores de red en VirtualBox para servidor y cliente.

Lo primero que vamos a realizar es la configuración de los adaptadores de red virtuales para crear nuestra copia de red interna, tanto en la máquina servidor como en la máquina cliente. Lo haremos de la siguiente manera:

- Con las máquinas apagadas, vamos a dirigirnos a la máquina Servidor. La seleccionamos y en Configuración - Red, cambiamos su Adaptador 1 al modo NAT..

A continuación añadimos un segundo adaptador de red a la máquina servidor, pulsando en Red - Adaptador 2 - Habilita y le ponemos en modo Red Interna.

Así tendremos el primero configurado como puente (WAN) y el otro como interna (LAN)

### UD 1 – Manual de instalación de un servicio DHCP

MD 8501PR01V15 IES Valle del Jerte

Plasencia

REV. 0 Pág. 5/38

| SERVER WINDOWS 10 - Co | nfiguración                                               | ?    | ×     | - |
|------------------------|-----------------------------------------------------------|------|-------|---|
| 🣃 General              | Red                                                       |      |       |   |
| II Sistema             | Adaptador 1 Adaptador 2 Adaptador 3 Adaptador 4           |      |       |   |
| Pantalla               | Habilitar adaptador de red                                |      |       |   |
| Almacenamiento         | Conectado a: Adaptador puente 🔹                           |      | _     |   |
| 🕩 Audio                | Nombre: Qualcomm Atheros QCA9377 Wireless Network Adapter |      | -     |   |
| 📑 Red                  |                                                           |      |       |   |
| 🚫 Puertos serie        |                                                           |      |       |   |
| NSB 🖉                  |                                                           |      |       |   |
| Carpetas compartidas   |                                                           |      |       | _ |
| 📰 Interfaz de usuario  |                                                           |      |       | _ |
|                        |                                                           |      |       | = |
|                        |                                                           |      |       |   |
|                        |                                                           |      |       |   |
|                        |                                                           |      |       |   |
| ]                      | Aceptar                                                   | Cani | celar |   |

Adaptador 1 de red de la máquina Servidor

| SERVER WINDOWS 10 - Con | nfiguración                                     | ?   | ×     |
|-------------------------|-------------------------------------------------|-----|-------|
| General                 | Red                                             |     |       |
| 🔳 Sistema               | Adaptador 1 Adaptador 2 Adaptador 3 Adaptador 4 |     |       |
| Pantalla                | Habilitar adaptador de red                      |     |       |
| Almacenamiento          | Conectado a: Red interna                        |     |       |
| խ Audio                 | Nombre: LAN                                     |     |       |
| 📑 Red                   | Availadas                                       |     |       |
| 🚫 Puertos serie         |                                                 |     |       |
| 🄊 USB                   |                                                 |     |       |
| Carpetas compartidas    |                                                 |     |       |
| 🚺 Interfaz de usuario   |                                                 |     |       |
|                         |                                                 |     |       |
|                         |                                                 |     |       |
|                         |                                                 |     |       |
|                         |                                                 |     |       |
|                         | Aceptar                                         | Can | celar |

Adaptador 2 de red de la máquina Servidor

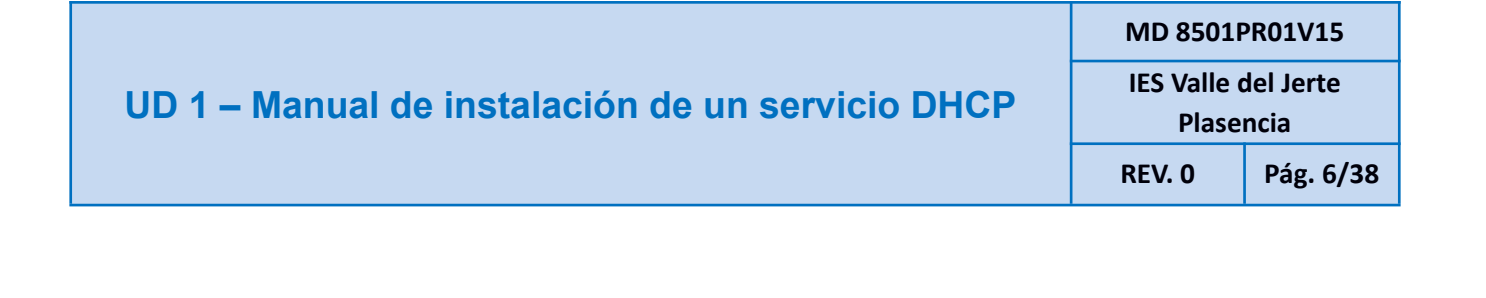

- Realizamos el mismo procedimiento para el Cliente, pero en este caso, colocaremos un único Adaptador de Red en modo Red Interna.

Así estamos simulando una red LAN que se conecta a internet a través de un servidor.

| CLIENTE WINDOWS 10 - Co | onfiguración ? X                                |
|-------------------------|-------------------------------------------------|
| 🦲 General               | Red                                             |
| I Sistema               | Adaptador 1 Adaptador 2 Adaptador 3 Adaptador 4 |
| Pantalla                | ☑ Habilitar adaptador de red                    |
| Almacenamiento          | Conectado a: Red interna                        |
| 🕩 Audio                 | Nombre: LAN V                                   |
| 📑 Red                   |                                                 |
| 🚫 Puertos serie         |                                                 |
| SB 🚫                    |                                                 |
| Carpetas compartidas    |                                                 |
| 💼 Interfaz de usuario   |                                                 |
|                         |                                                 |
|                         |                                                 |
|                         |                                                 |
|                         |                                                 |
|                         | Aceptar Cancelar                                |

Adaptador de red de la máquina Cliente (Red Interna)

#### • Configurar los Adaptadores de Red en el Server.

A continuación, antes de ponernos de lleno con la configuración del rol DHCP, configuraremos los adaptadores de red correctamente para crear esta relación entre uno y otro. Haremos lo siguiente:

 Abrir la herramienta Ejecutar con "Windows + R" o, y escribiremos (ver captura par) para acceder directamente a los adaptadores de red. También podemos acceder desde el Administrador de Servidor - Servidor Local - Ethernets.

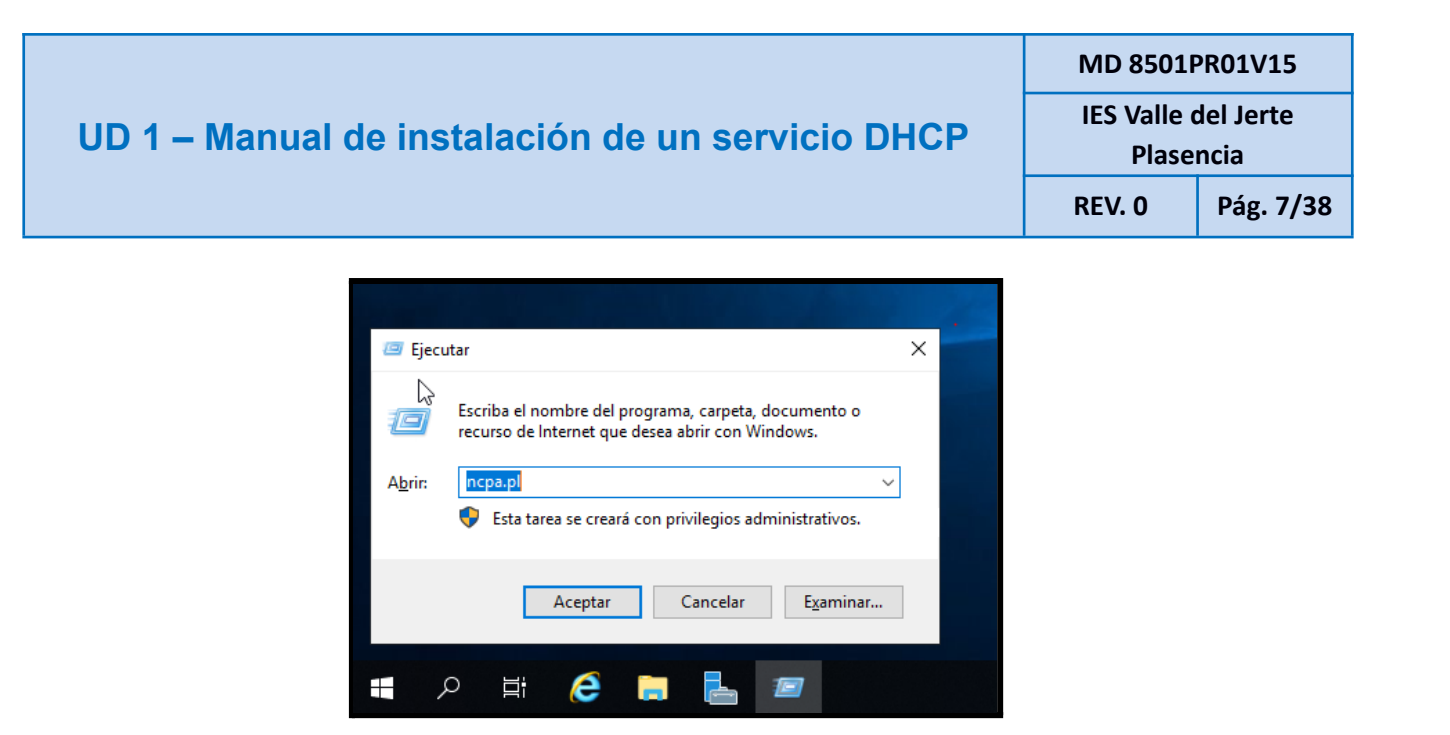

Acceso directo a los Adaptadores de red del Servidor

Como podremos ver, dispondremos de los dos adaptadores que habíamos configurado previamente en VMware. Será exactamente igual a cuando tenemos un equipo con dos tarjetas de red físicas instaladas, así obtendremos la misma funcionalidad.

 Llamaremos a una "INTERNET", que será el adaptador puente, y a la otra, "RED LAN", que será la red interna. Para cambiar el nombre haremos clic derecho sobre el adaptador
 ----> Cambiar Nombre.

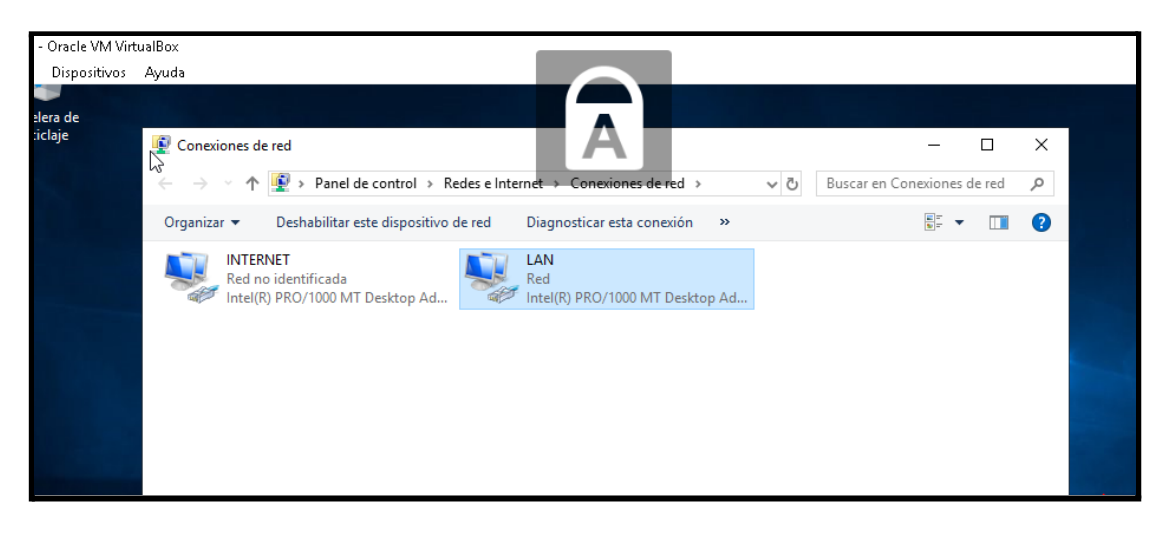

Adaptadores de red del servidor con los nombres que hemos asignado

| UD 1 – Manual de instalación de un servicio DHCP | MD 8501PR01V15                   |           |
|--------------------------------------------------|----------------------------------|-----------|
|                                                  | IES Valle del Jerte<br>Plasencia |           |
|                                                  | <b>REV. 0</b>                    | Pág. 8/38 |

 Ahora, asignaremos las direcciones IPS estáticas. Para ello Pulsamos botón derecho y seleccionamos "propiedades -> Protocolo de Internet versión 4 -> Propiedades".
 Comenzaremos configurando el adaptador INTERNET.

En este adaptador, tendremos que conocer la IP de nuestro router para colocarla como puerta de enlace predeterminada. Para saberla, pulsamos con botón derecho sobre el adaptador y pulsamos sobre "Estado -> Detalles…". Nos fijamos en el apartado de "Puerta de enlace predeterminada".

También debemos de colocar la dirección del router como servidor DNS para este lado de la red WAN

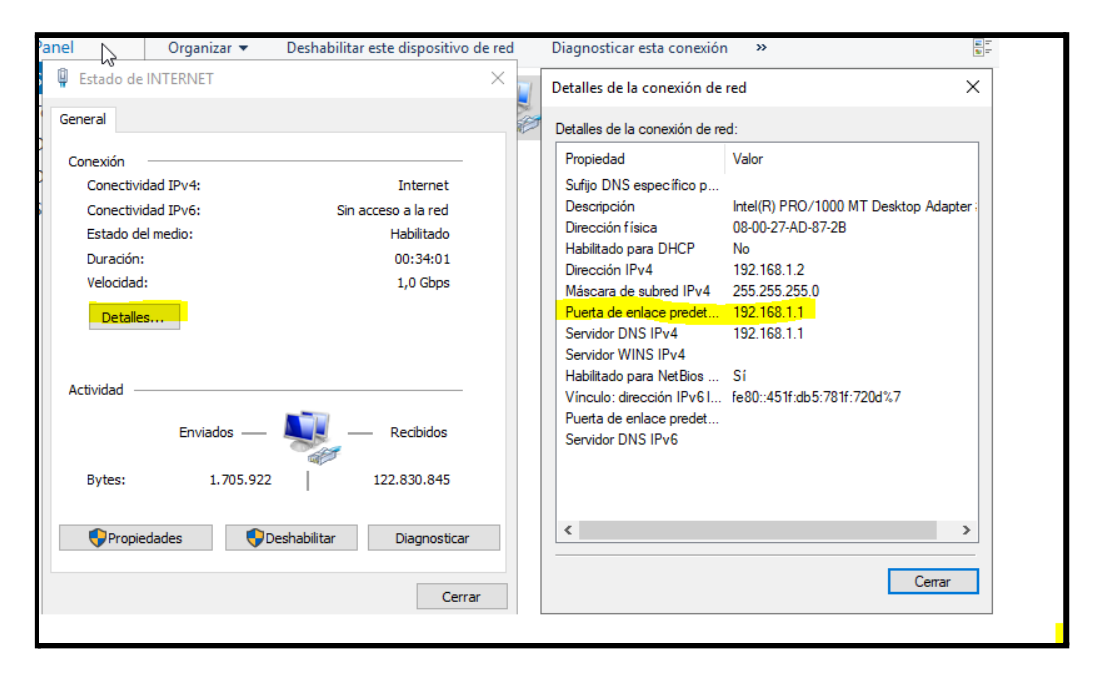

Consultamos la dirección de nuestra puerta de enlace predeterminada

### UD 1 – Manual de instalación de un servicio DHCP

MD 8501PR01V15

IES Valle del Jerte

Plasencia

REV. 0 Pág. 9/38

| 🏺 Propiedades d                                                                                                    | le INTERNET                                                                                                    | ×   |
|----------------------------------------------------------------------------------------------------|----------------------------------------------------------------------------------------------------|-----|
| Funciones de red                                                                                                    | Uso compartido                                                                                                    |     |
| Conectar con:                                                                                                    |                                                                                                    |     |
| Intel(R) 82                                                                                                    | 574L Gigabit Network Connection                                                                                                    |     |
|                                                                                                    | Configurar                                                                                                    |     |
| Esta conexión us                                                                                                    | a los siguientes elementos:                                                                                                    |     |
| Cliente p Uso con V Program  Protocol  Protocol  Protocol  Controla  Protocol  Protocol  Protoc | vara redes Microsoft<br>npartido de archivos e impresoras para redes M<br>ador de paquetes QoS<br>o de Internet versión 4 (TCP/IPv4)<br>o de multiplexor de adaptador de red de Micros<br>dor de protocolo LLDP de Microsoft<br>o de Internet versión 6 (TCP/IPv6) | *   |
| <                                                                                                    | > o de internet version 6 (TCF/IFV6)                                                                                                    | Ť   |
| Instalar                                                                                                    | Desinstalar Propiedades                                                                                                    |     |
| Descripción<br>Protocolo TCP<br>predeterminado<br>redes conecta                                                                                                    | /IP. El protocolo de red de área extensa<br>o que permite la comunicación entre varias<br>das entre sí.                                                                                                    |     |
|                                                                                                    | Aceptar Cance                                                                                                    | lar |

Accedemos al protocolo IPv4

| Propiedades: Protocolo de Internet versión 4 (TCP/IPv4) X                                                                                                    |                    |  |  |
|----------------------------------------------------------------------------------------------------|--------------------|--|--|
| General                                                                                                    |                    |  |  |
| Puede hacer que la configuración IP se asigne automáticamente si la<br>red es compatible con esta funcionalidad. De lo contrario, deberá<br>consultar con el administrador de red cuál es la configuración IP<br>apropiada. |                    |  |  |
| Obtener una dirección IP automática                                                                                                    | mente              |  |  |
| • Usar la siguiente dirección IP:                                                                                                    |                    |  |  |
| Dirección IP:                                                                                                    | 192.168.1.2        |  |  |
| Máscara de subred:                                                                                                    | 255.255.255.0      |  |  |
| Puerta de enlace predeterminada:                                                                                                    | 192.168.1.1        |  |  |
| O Obtener la dirección del servidor DNS automáticamente                                                                                                    |                    |  |  |
| • Usar las siguientes direcciones de se                                                                                                    | rvidor DNS:        |  |  |
| Servidor DNS preferido:                                                                                                    | 192.168.1.1        |  |  |
| Servidor DNS alternativo:                                                                                                    |                    |  |  |
| Validar configuración al salir                                                                                                    | Opciones avanzadas |  |  |
|                                                                                                    | Aceptar Cancelar   |  |  |
|                                                                                                    |                    |  |  |
|                                                                                                    |                    |  |  |

| UD 1 – Manual de instalación de un servicio DHCP | MD 8501PR01V15                   |            |
|--------------------------------------------------|----------------------------------|------------|
|                                                  | IES Valle del Jerte<br>Plasencia |            |
|                                                  | REV. 0                           | Pág. 10/38 |

INTERNET  $\rightarrow$  Colocamos nuestra dirección de puerta de enlace predeterminada (consultada anteriormente), la misma dirección para el DNS y asignamos una dirección IP que esté dentro del rango

- Seguidamente, configuraremos el adaptador LAN, accediendo de igual manera que con el de INTERNET, de la siguiente manera:

1- Asignaremos una dirección IP de un rango distinto al adaptador, dándole la IP que queramos ya que es una red distinta.

2- Le colocaremos una máscara de subred de tipo C para obtener un broadcast de 255 direcciones (si necesitásemos más direcciones le colocaríamos 255.255.0.0 para asignar así direcciones desde la 0.1 hasta la 254.254.

3- Dejaremos la puerta de enlace vacía, ya que el servidor es la propia puerta.

4- En DNS preferido colocaremos la misma dirección que en el adaptador de INTERNET, ya que el rol de DNS lo hace el propio servidor y su dirección es ésta.

| Propiedades: Protocolo de Internet versió                                                                                                    | ón 4 (TCP/IPv4) X                                                              |
|----------------------------------------------------------------------------------------------------|--------------------------------------------------------------------------------|
| Seneral                                                                                                    |                                                                                |
| Puede hacer que la configuración IP se as<br>red es compatible con esta funcionalidad.<br>consultar con el administrador de red cuál<br>apropiada. | gne automáticamente si la<br>De lo contrario, deberá<br>es la configuración IP |
| Obtener una dirección IP automática                                                                                                    | mente                                                                          |
| • Usar la siguiente dirección IP:                                                                                                    |                                                                                |
| Dirección IP:                                                                                                    | 192 . 168 . 15 . 200                                                           |
| Máscara de subred:                                                                                                    | 255.255.255.0                                                                  |
| Puerta de enlace predeterminada:                                                                                                    |                                                                                |
| Obtener la dirección del servidor DNS                                                                                                    | automáticamente                                                                |
| Usar las siguientes direcciones de ser                                                                                                    | vidor DNS:                                                                     |
| Servidor DNS preferido:                                                                                                    | 192.168.1.1                                                                    |
| Servidor DNS alternativo:                                                                                                    |                                                                                |
| Validar configuración al salir                                                                                                    | Opciones avanzadas                                                             |
|                                                                                                    | Aceptar Cancelar                                                               |

SERVIDOR → Colocamos nuestra dirección IP (cualquiera) y nuestra dirección para el servidor DNS, la misma que la del adaptador INTERNET.

# 1.- Instalación de DHCP en Windows Server

Una vez realizadas las configuraciones previas, podemos comenzar con el proceso de instalación del servidor DHCP en Windows Server.

### 1.1.- Agregamos roles y características.

- Debemos acceder a la herramienta "Administrador de servidor". Esta herramienta se inicia de forma automática con nuestro servidor, en caso de no tenerla abierta, la encontraremos en el menú inicio.
- Una vez dentro, pulsamos en el botón de la zona superior "Administrar" y pulsaremos en la opción "Agregar roles y características". Podemos acceder también desde el menú izquierdo "Panel".

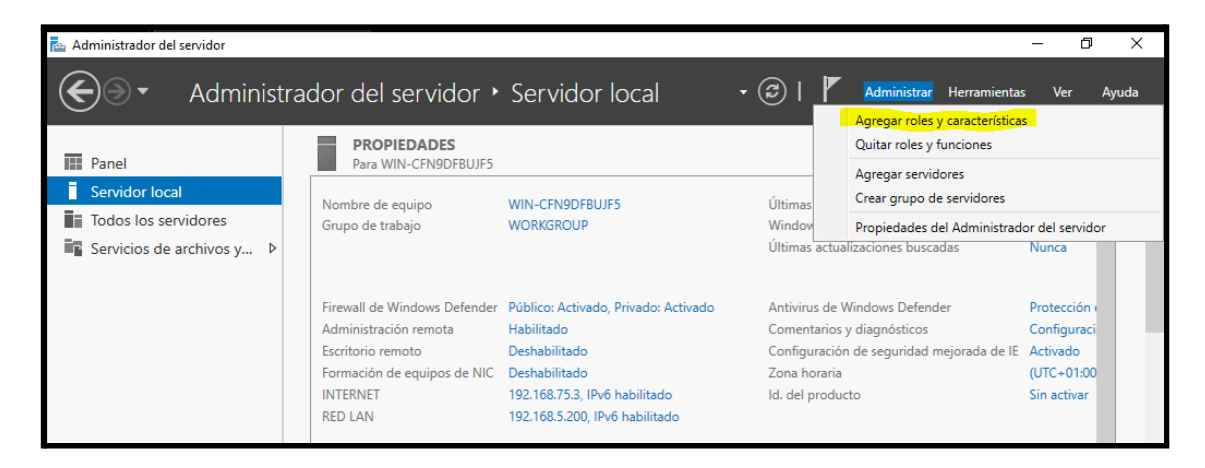

Pulsamos sobre Agregar roles y características

| UD 1 – Manual de instalación de un servicio DHCP<br>Plasencia<br>REV. 0 Pág. 12/38 | UD 1 – Manual de instalación de un servicio DHCP | MD 8501PR01V15                   |            |  |
|------------------------------------------------------------------------------------|--------------------------------------------------|----------------------------------|------------|--|
| REV. 0 Pág. 12/38                                                                  |                                                  | IES Valle del Jerte<br>Plasencia |            |  |
|                                                                                    |                                                  | REV. 0                           | Pág. 12/38 |  |

 En la primera pantalla se nos informa de forma detallada de algunas recomendaciones que debemos de cumplir. Como nosotros ya hemos configurado nuestro servidor con IP estática, solamente tendremos que hacer clic en "Siguiente".

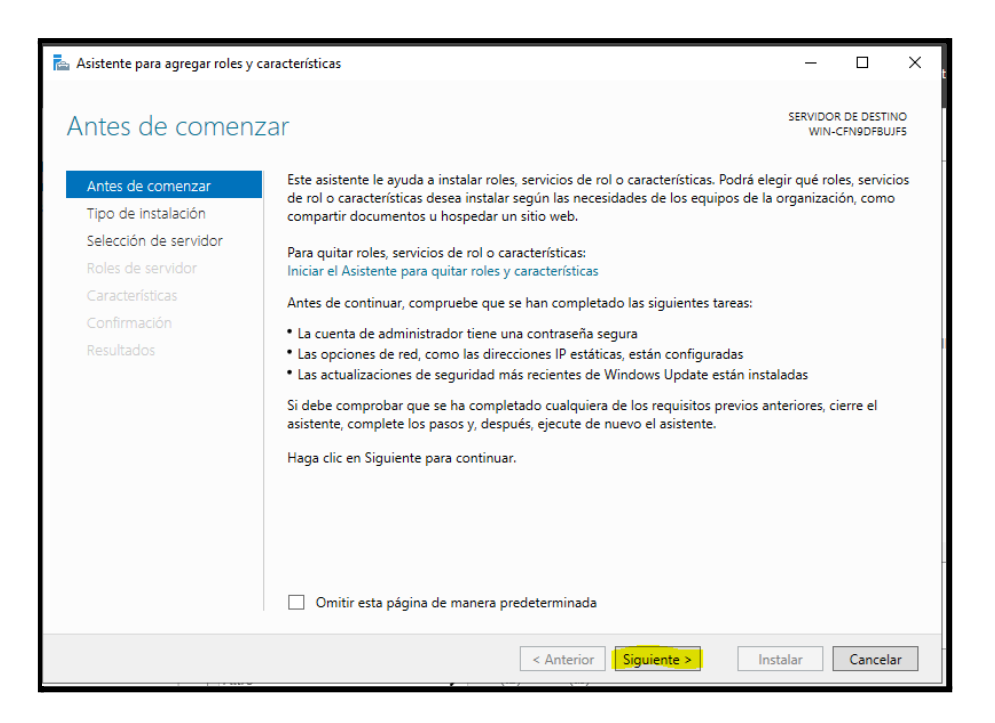

- En la siguiente ventana debemos de elegir la opción "Instalación basada en características o en roles", ya que lo que pretendemos instalar es un rol en nuestro servidor

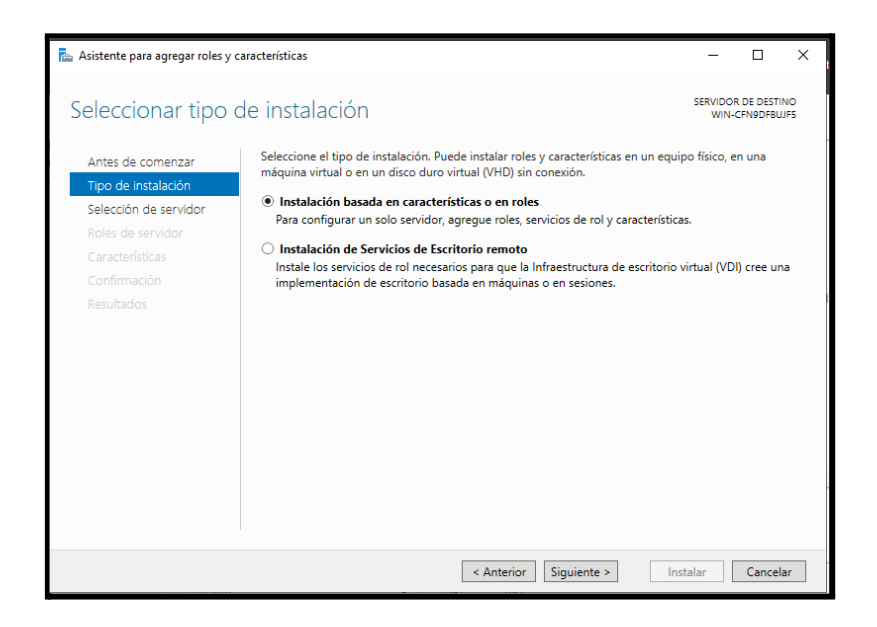

| UD 1 – Manual de instalación de un servicio DHCP | IES Valle<br>Plase | del Jerte<br>encia |
|--------------------------------------------------|--------------------|--------------------|
|                                                  | REV. 0             | Pág. 13            |

En la siguiente ventana debemos de elegir la opción de "Seleccionar un servidor del grupo de servidores". Si tenemos varios servidores, que no es nuestro caso, tendremos que elegir uno de ellos, que será al que le instalemos el rol. Cuando acabemos, pulsar en "siguiente" de nuevo.

MD 8501PR01V15

Pág. 13/38

| 峇 Asistente para agregar roles y | características                                                                  |                                                                       |                                                                    | - 0                                           | ×              |
|----------------------------------|----------------------------------------------------------------------------------|-----------------------------------------------------------------------|--------------------------------------------------------------------|-----------------------------------------------|----------------|
| Seleccionar servi                | dor de destino                                                                   |                                                                       |                                                                    | SERVIDOR DE DES<br>WIN-CFN9DFE                | STINO<br>BUJF5 |
| Antes de comenzar                | Seleccione un servidor o                                                         | un disco duro virtual                                                 | en el que se instalarán roles y e                                  | características.                              |                |
| Tipo de instalación              | <ul> <li>Seleccionar un servid</li> </ul>                                        | lor del grupo de servi                                                | dores                                                              |                                               |                |
| Selección de servidor            | <ul> <li>Seleccionar un disco</li> </ul>                                         | duro virtual                                                          |                                                                    |                                               |                |
| Roles de servidor                | Grupo de servidores                                                              |                                                                       |                                                                    |                                               |                |
| Características                  |                                                                                  |                                                                       |                                                                    |                                               |                |
|                                  | Filtro:                                                                          |                                                                       |                                                                    |                                               |                |
|                                  | Nombre                                                                           | Dirección IP                                                          | Sistema operativo                                                  |                                               |                |
|                                  | WIN-CFN9DFBUJF5                                                                  | 192.168.5.200,                                                        | Microsoft Windows Server 2                                         | 019 Standard                                  |                |
|                                  | 1 equipo(s) encontrado(s                                                         | s)                                                                    | an Windows Server 2012 o una                                       | uarrián már racianta                          |                |
|                                  | Windows Server, y que si<br>servidor. No se muestrar<br>recopilación de datos aú | e agregaron mediante<br>1 los servidores sin co<br>n está incompleta. | e I comando Agregar servidore<br>nexión ni los servidores recién a | es del Administrador<br>agregados para los qu | del<br>ue la   |
|                                  |                                                                                  | < Ant                                                                 | erior Siguiente >                                                  | Instalar Canc                                 | elar           |

### 1.2.- Añadimos el servicio DHCP.

- En la nueva pantalla, sí que tendremos que realizar ciertas acciones. Desde aquí debemos de buscar en la lista la opción de "Servidor DNS" y la de "Servidor DHCP" y activarlas las dos. (no hagamos caso a la opción de Active Directory)

Una vez hecho, pulsamos en "Siguiente".

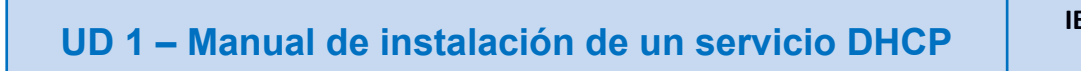

IES Valle del Jerte

MD 8501PR01V15

Plasencia

REV. 0 Pág. 14/38

| 📥 Asistente para agregar roles y ca                                                                                                    | racterísticas                                                                                                    | - 🗆 X                                   |
|----------------------------------------------------------------------------------------------------|----------------------------------------------------------------------------------------------------|-----------------------------------------|
| Asistente para agregar roles y ca<br>Seleccionar roles of<br>Antes de comenzar<br>Tipo de instalación<br>Selección de servidor<br>Roles de servidor<br>Características<br>Servidor DHCP<br>Confirmación<br>Resultados | Acteristicas Seleccione uno o varios roles para instalarlos en el servidor selec Roles Active Directory Lightweight Directory Services Active Directory Rights Management Services Active Directory Rights Management Services Actestación de mantenimiento del dispositivo Hyper-V Servicios de archivos y almacenamiento (1 de 12 ir Servicios de acceso y directivas de redes Servicios de acceso y directivas de redes Servicios de acchivos y almacenamiento (1 de 12 ir Servicios de acceso y directivas de redes Servicios de dominio de Active Directory Servicios de dominio de Active Directory Servicios de implementación de Windows Servicios de impresión y documentos Servidor DHCP Servidor DNS Servidor DNS | L C C C C C C C C C C C C C C C C C C C |
|                                                                                                    | Volume Activation Services                                                                                                    |                                         |
|                                                                                                    | < Anterior Siguiente                                                                                                    | e > Instalar Cancelar                   |

Seleccionamos el rol de DHCP

#### 1.3.- Siguiente, e instalamos

- En las siguientes pantallas, el asistente nos facilitará información acerca de las características que vamos a instalar. Indicándonos que, tras esta, tendremos que realizar la correspondiente configuración.
- Una vez situados en la ventana final, se nos mostrará un resumen de lo que vamos a instalar. Solamente tendremos que pulsar en "Instalar" para comenzar el proceso..
- Fijémonos en que en la ventana se nos muestra la información de que este servidor requiere configuración adicional.

# UD 1 – Manual de instalación de un servicio DHCP

MD 8501PR01V15

IES Valle del Jerte

Plasencia

REV. 0 Pág. 15/38

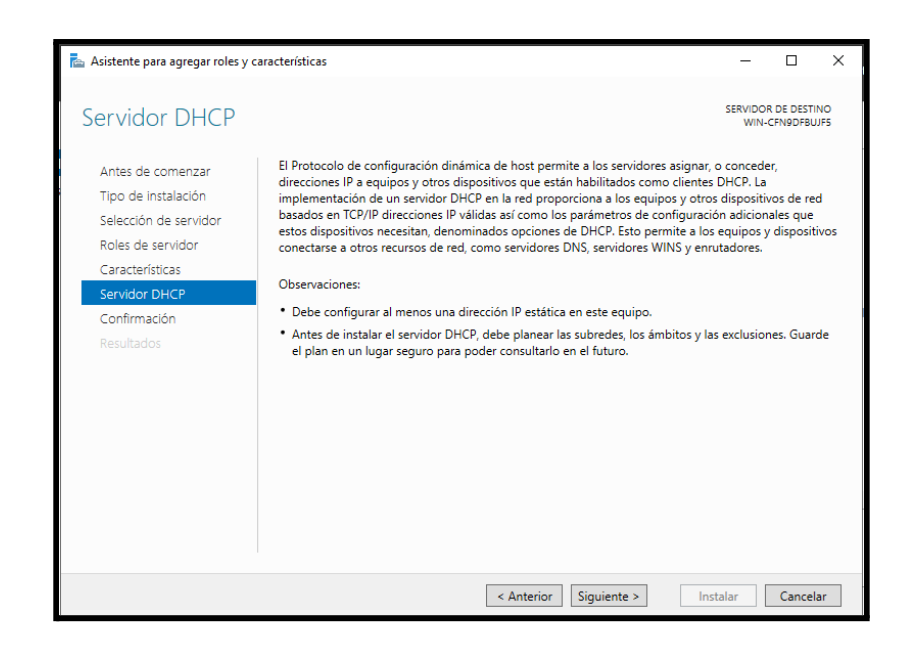

Siguiente

| 📥 Asistente para agregar roles y ca                           | aracterísticas                                                                                                    | -                       |                         | ×        |
|---------------------------------------------------------------|----------------------------------------------------------------------------------------------------|-------------------------|-------------------------|----------|
| Confirmar seleccio                                            | ones de instalación                                                                                                    | SERVIDOR<br>WIN-C       | DE DESTIN               | IO<br>F5 |
| Antes de comenzar<br>Tipo de instalación                      | en Instalar.                                                                                                    | eccionado               | o, naga ci              | IC I     |
| Selección de servidor<br>Roles de servidor<br>Características | Peiniciar automáticamente el servidor de destino en caso necesario<br>En esta página se pueden mostrar características opcionales (como herramientas e<br>porque se seleccionaron automáticamente. Si no desea instalar estas característica<br>en Anterior para desactivar las casillas. | de admini<br>as opcione | stración)<br>es, haga c | lic      |
| Servidor DHCP<br>Confirmación                                 | Herramientas de administración remota del servidor                                                                                                    |                         |                         |          |
| Resultados                                                    | Herramientas del servidor DHCP<br>Servidor DHCP                                                                                                    |                         |                         |          |
|                                                               | Exportar opciones de configuración<br>Especifique una ruta de acceso de origen alternativa                                                                                                    | alar                    | Cancela                 | ır       |

Seleccionamos la opción de reinicio automático y le damos a INSTALAR

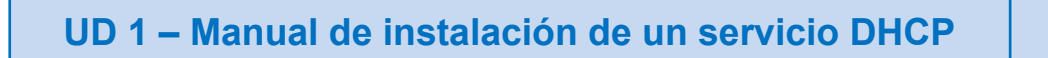

MD 8501PR01V15 IES Valle del Jerte Plasencia REV. 0 Pág. 16/38

| ᡖ Asistente para agregar roles y caracter | rísticas                                           | -                 |                       | ×        |
|-------------------------------------------|----------------------------------------------------|-------------------|-----------------------|----------|
| Progreso de la instala                    | ación                                              | SERVIDOR<br>WIN-C | DE DESTIN<br>FN9DFBUJ | 10<br>F5 |
| Antes de comenzar Ve                      | r progreso de la instalación                       |                   |                       |          |
| Tipo de instalación                       | i Iniciando instalación                            |                   |                       |          |
| Selección de servidor                     |                                                    | 1                 |                       |          |
| Roles de servidor                         |                                                    |                   |                       |          |
| Características                           | Herramientas de administración remota del servidor |                   |                       |          |
| Servidor DHCP                             | Herramientas de administración de roles            |                   |                       |          |
| Servidor DNS                              | Herramientas del servidor DHCP                     |                   |                       |          |
| Confirmación                              | Herramientas del servidor DNS                      |                   |                       |          |
| Resultados                                | Servidor DHCP                                      |                   |                       |          |
|                                           |                                                    |                   |                       |          |
|                                           |                                                    |                   |                       |          |
|                                           |                                                    |                   |                       |          |
|                                           |                                                    |                   |                       | -        |
| Ex                                        | portar opciones de configuración                   |                   |                       |          |
|                                           |                                                    |                   |                       |          |
|                                           | < Anterior Siguiente > Ins                         | talar             | Cancela               | r        |

Esperamos a que finalice la instalación

## 1.4.- Completamos la configuración del servicio

Ahora ya podremos dirigirnos nuevamente a la herramienta de Administrador de servidor para seguir el proceso de instalación. Una vez terminado, vamos a ver cómo configurarlo.

 Una vez situados en la pantalla principal de administración, pulsaremos sobre el icono de notificaciones. Veremos que hay una opción en la lista con nombre "Completar configuración DHCP", pulsamos sobre ella. En el siguiente menú desplegable pulsaremos en Aceptar.

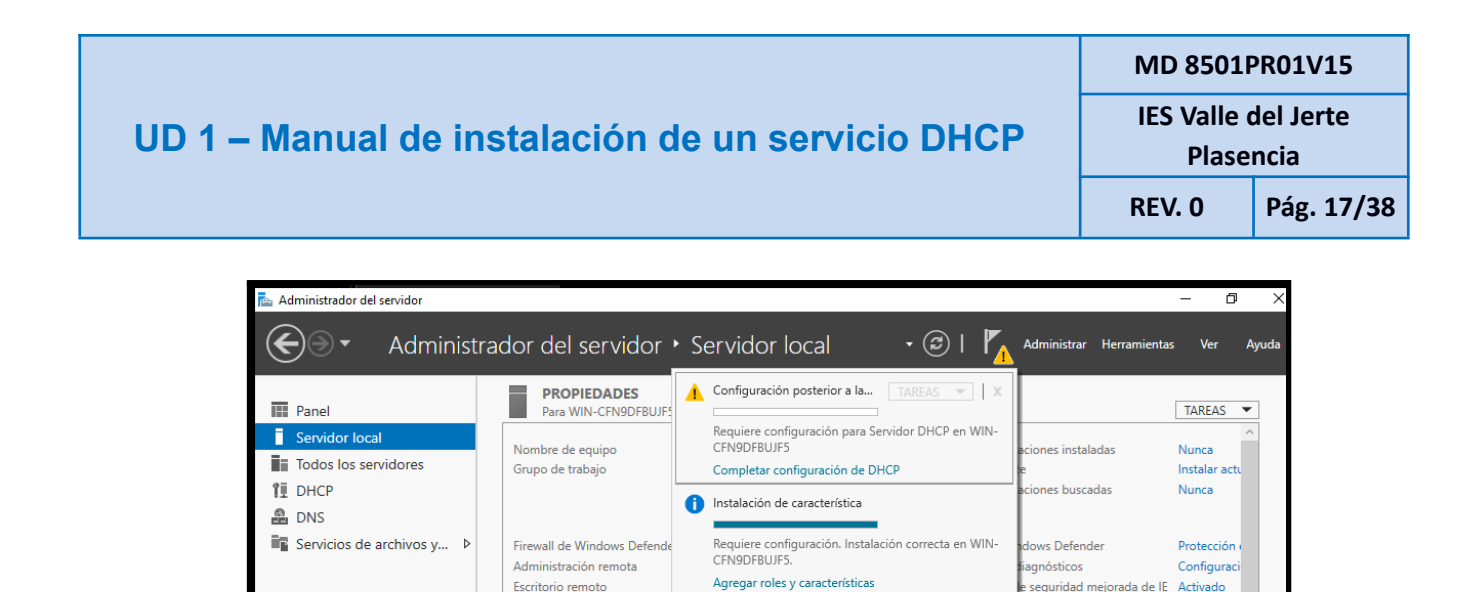

Pulsamos sobre Completar Configuración DHCP y le daremos a Aceptar en el siguiente menú

Detalles de tarea

(UTC+01:00

Sin activar

# 1.6.- Autorizar DHCP en dominio. (En nuestro caso no es necesario realizar este apartado ya que no hemos instalado Active Directory).

Formación de equipos de NIC

INTERNET

RED LAN

- De nuevo en la ventana de Administrador de servidor, nos situamos sobre la opción de "Herramientas" y accedemos al apartado "DHCP"

| 📥 Administrador del servidor                             |                                                                                                    |                                                                                                    | – 0 ×                                                                                                    |
|----------------------------------------------------------|----------------------------------------------------------------------------------------------------|----------------------------------------------------------------------------------------------------|----------------------------------------------------------------------------------------------------|
| Administra                                               | ador del servidor 🔸                                                                                                    | Servidor local •                                                                                                    | C   C Administrar Herramientas Ver Ayuda                                                                                                    |
| Panel Servidor local Todos los servidores DHCP           | PROPIEDADES<br>Para WIN-CFN9DFBUJF5<br>Nombre de equipo<br>Grupo de trabajo                                                      | WIN-CFN9DF8UJF5<br>WORKGROUP                                                                                                    | Administración de impresión<br>Configuración del sistema<br>Copias de seguridad de Windows Server<br>Desfragmentar y optimizar unidades<br>DHCP                                                                      |
| <ul> <li>DNS</li> <li>Servicios de archivos y</li> </ul> | Firewall de Windows Defender<br>Administración remota<br>Escritorio remoto<br>Formación de equipos de NIC<br>INTERNET<br>RED LAN | Público: Activado, Privado: Activado<br>Habilitado<br>Deshabilitado<br>Deshabilitado<br>192.168.75.3, IPv6 habilitado<br>192.168.5.200, IPv6 habilitado | Diagnostico de menona de Hindons<br>Directiva de seguridad local<br>DNS<br>Editor del Registro<br>Información del sistema<br>Iniciador iSCSI<br>Liberador de espacio en disco<br>Monitor de recursos                 |
|                                                          | Versión del sistema operativo<br>Información de hardware<br><<br><b>EVENTOS</b><br>Todos los eventos   20 en total               | Microsoft Windows Server 2019 Standard<br>VMware, Inc. VMware7,1                                                                                        | Monitor de rendimiento<br>ODBC Data Sources (32-bit)<br>Orígenes de datos ODBC (64 bits)<br>Programador de tareas<br>Servicios<br>Servicios de componentes<br>Servicios de Microsoft Azure<br>Unidad de recuperación |

|                                                  | MD 8501                          | PR01V15           |
|--------------------------------------------------|----------------------------------|-------------------|
| UD 1 – Manual de instalación de un servicio DHCP | IES Valle del Jerte<br>Plasencia | del Jerte<br>ncia |
|                                                  | REV. 0                           | Pág. 18/38        |

En este punto, es posible que nosotros hayamos instalado también el rol Active Directory y se nos muestre el servicio DHCP con una "x" roja en el árbol que cuelga de nuestro servidor. Esto significa que nuestro DHCP no está autorizado por el dominio para realizar funciones.

En este caso, lo que haremos será seleccionar el nombre del servidor con botón derecho, y pulsar sobre "Autorizar". (si está autorizado, mostrará "No autorizar")

De esta forma, el estado pasará a tener símbolos en verde. De lo contrario nuestro DHCP no va a funcionar.

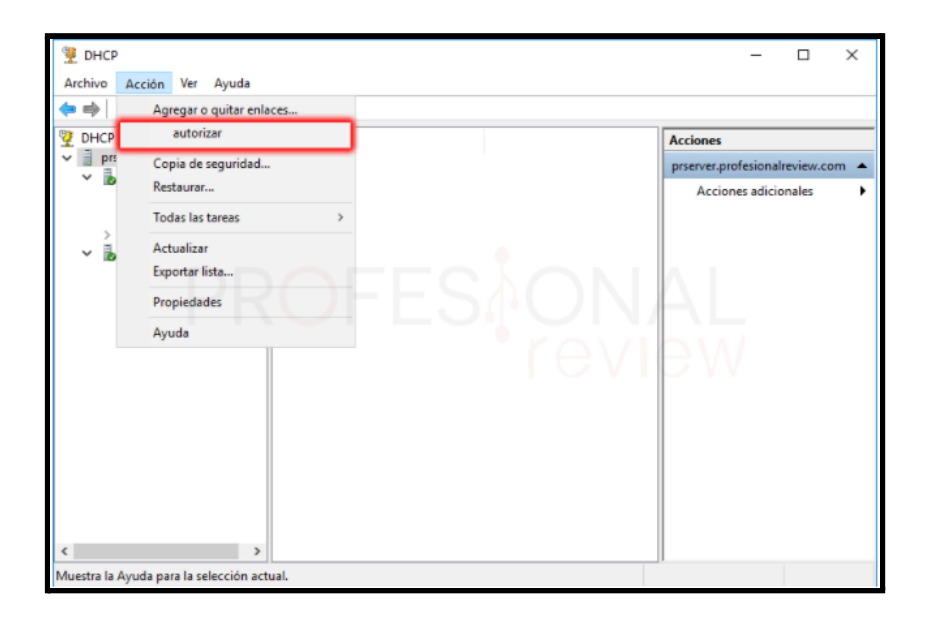

## 1.7.- Configuración de DHCP.

Una vez instalado el DHCP, vamos a pasar a configurarlo mediante la creación y administración del ámbito.

#### 1.8..- Nuevo ámbito

En la nueva herramienta de configuración , encontraremos básicamente dos apartados, uno para IPv4 y otro para IPv6. Nos vamos a centrar en IPv4.

|                                                  | MD 8501F                         | PR01V15    |
|--------------------------------------------------|----------------------------------|------------|
| UD 1 – Manual de instalación de un servicio DHCP | IES Valle del Jerte<br>Plasencia |            |
|                                                  | REV. 0                           | Pág. 19/38 |

Accedemos nuevamente a Herramientas - DHCP y pulsamos con botón derecho sobre IPv4 para elegir "Ámbito nuevo…". Se nos desplegará un menú en el que le asignaremos un nombre cualquiera al ámbito.

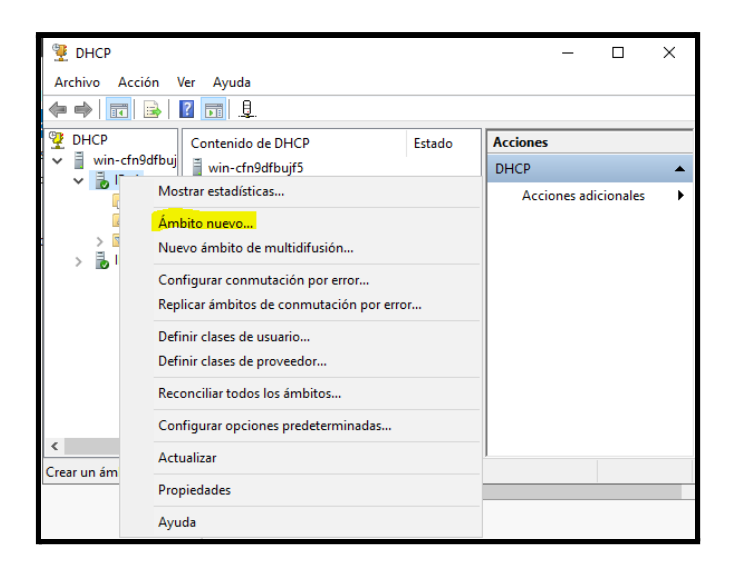

Seleccionamos ámbito nuevo

| Asistente para ámb                               | ito nuevo                                                                                                    |
|--------------------------------------------------|----------------------------------------------------------------------------------------------------|
| Nombre de ámb<br>Debe escribir<br>una descripció | ito<br>un nombre identificativo para el ámbito. También puede proporcionar<br>in.                               |
| Escriba un nor<br>identificar rápio              | nbre y una descripción para este ámbito. Esta información le ayuda a<br>lamente cómo se usa el ámbito y su red. |
| Nombre:                                          | DHCP Local                                                                                                    |
| Descripción:                                     |                                                                                                    |
|                                                  |                                                                                                    |
|                                                  |                                                                                                    |
|                                                  |                                                                                                    |
|                                                  |                                                                                                    |
|                                                  |                                                                                                    |
|                                                  |                                                                                                    |
|                                                  | < Atrás Siguiente > Cancelar                                                                                    |

Le asignamos el nombre que deseemos

Ahora estaremos situados en una ventana en donde tendremos que configurar el rango de direcciones IP que va a poder dar nuestro servidor a los ordenadores que se conectan a su dominio.

|                                                  | MD 85011                                  | PR01V15                     |  |
|--------------------------------------------------|-------------------------------------------|-----------------------------|--|
| UD 1 – Manual de instalación de un servicio DHCP | Manual de instalación de un servicio DHCP | alle del Jerte<br>Plasencia |  |
|                                                  | REV. 0                                    | Pág. 20/38                  |  |

Vamos a asignar por ejemplo un rango de 50 direcciones, desde la 1 hasta la 50, ambas inclusive. En este apartado debemos de colocar direcciones IP pertenecientes al ámbito de la que hemos configurado en nuestra tarjeta de red LAN.

Como longitud dejamos el parámetro por defecto de 24 y como máscara de subred asignamos una de tipo C, es decir, 255.255.255.0. ya que es más que suficiente para nosotros. Pulsamos en "Siguiente".

| Asistente para ámbito nuevo                                                                                                    |
|----------------------------------------------------------------------------------------------------|
| Intervalo de direcciones IP<br>Para definir el intervalo de direcciones del ámbito debe identificar un conjunto de<br>direcciones IP consecutivas. |
| Opciones de configuración del servidor DHCP                                                                                                    |
| Escriba el intervalo de direcciones que distribuye el ámbito.                                                                                      |
| Dirección IP inicial: 192 . 168 . 5 . 1                                                                                                    |
| Dirección IP final: 192 . 168 . 5 . 50                                                                                                    |
| Opciones de configuración que se propagan al cliente DHCP                                                                                          |
| Longitud: 24                                                                                                    |
| Máscara de subred: 255 . 255 . 255 . 0                                                                                                    |
|                                                                                                    |
|                                                                                                    |
|                                                                                                    |
| < Atrás Siguiente > Cancelar                                                                                                    |

Introducimos el rango de IPs que vamos a asignar. Deben de pertenecer al ámbito de las direcciones que configuramos en la tarjeta LAN, al comienzo del manual.

En la siguiente ventana, podremos establecer una lista de exclusiones en este rango de IP para que no sean asignadas. De esta forma podríamos excluir por ejemplo la IP 192.168.5.200, que ya está asignada. También colocaríamos algunas que por ejemplo queremos destinar a impresoras con IP fija u otros clientes especialmente importantes. En nuestro caso, no estableceremos ningún tipo de exclusión

| UD 1 – Manual de instalación de un servicio DHCP                                                                                                    | MD 8501PR01V15<br>IES Valle del Jerte<br>Plasencia |            |
|----------------------------------------------------------------------------------------------------|----------------------------------------------------|------------|
|                                                                                                    | REV. 0                                             | Pág. 21/38 |
| Asistente para ámbito nuevo         Agregar exclusiones y retraso         Sculusiones son direcciones o intervalos de direcciones que no son distribuidas por el servidor. Retraso es el tiempo que retrasará el servidor la transmisión de un mensaje DHCPOFFER.         Escriba el intervalo de direcciones IP que desee excluir. Si desea excluir una sola dirección, escriba solo una dirección en Dirección IP inicial.         Dirección IP inicial:       Dirección IP final:         Intervalo de direcciones excluido:       Quitar         Intervalo de direcciones excluido:       Quitar         Intervalo de direcciones excluido:       Quitar         Intervalo de direcciones excluido:       Quitar         Intervalo de direcciones excluido:       Quitar |                                                    |            |

En mi caso, no voy a excluir ninguna dirección

- En el siguiente paso, podremos establecer durante cuanto tiempo queremos que un equipo tenga asignada la misma IP. Cuando este tiempo expire, la dirección IP será reasignada de forma automática.

La dejaremos por defecto en 8 días y pulsaremos en "Siguiente".

| Asistente para ámbito nuevo                                                                                                    |
|----------------------------------------------------------------------------------------------------|
| Duración de la concesión<br>La duración de la concesión específica durante cuánto tiempo puede utilizar un<br>cliente una dirección IP de este ámbito.                                                                                                    |
| La duración de las concesiones debería ser típicamente igual al promedio de tiempo en<br>que el equipo está conectado a la misma red física. Para redes móviles que consisten<br>principalmente de equipos portátiles o clientes de acceso telefónico, las concesiones<br>de duración más corta pueden ser útiles. |
| De igual modo, para una red estable que consiste principalmente de equipos de<br>escritorio en ubicaciones fijas, las concesiones de duración más larga son más<br>apropiadas.                                                                                                    |
| Establecer la duración para las concesiones de ámbitos cuando sean distribuidas por<br>este servidor.                                                                                                    |
| Limitada a:<br>Días: Horas: Minutos:                                                                                                    |
| < Atrás Siguiente > Cancelar                                                                                                    |

| UD 1 – Manual de instalación de un servicio DHCP | MD 8501PR01V15                   |            |  |
|--------------------------------------------------|----------------------------------|------------|--|
|                                                  | IES Valle del Jerte<br>Plasencia |            |  |
|                                                  | REV. 0                           | Pág. 22/38 |  |

Pasaremos por una pantalla en la que debemos elegir la opción de "Configurar estas opciones ahora", de esta forma podremos dejar completa la configuración del servidor DHCP. Pulsamos en "Siguiente".

Ahora tendremos que escribir la dirección IP de nuestro adaptador de red LAN.

| Asistente para ámbito nuevo                                                                                                    |
|----------------------------------------------------------------------------------------------------|
| Configurar opciones DHCP<br>Para que los clientes puedan utilizar el ámbito debe configurar las opciones DHCP<br>más habituales.                                                                                     |
| Cuando los clientes obtienen una dirección, se les da opciones DHCP tales como las<br>direcciones IP de los enrutadores (puertas de enlace predeterminadas), servidores DNS<br>y configuración WINS para ese ámbito. |
| La configuración que ha seleccionado aquí es para este ámbito e invalida la<br>configuración de la carpeta Opciones de servidor para este servidor.                                                                  |
| ¿Desea configurar ahora las opciones DHCP para este ámbito?                                                                                                    |
| Configurar estas opciones ahora                                                                                                    |
| O Configuraré estas opciones más tarde                                                                                                    |
|                                                                                                    |
|                                                                                                    |
|                                                                                                    |
|                                                                                                    |
|                                                                                                    |
| < Atrás Siguiente > Cancelar                                                                                                    |

Le damos a Configurar estas opciones ahora

| Asistente para ámbito nuevo  Enrutador (puerta de enlace predeterminada)  Puede específicar los enrutadores, o puertas de enlace predeterminadas, que se distribuirán en el ámbito. |                                                                |   |  |  |  |  |
|----------------------------------------------------------------------------------------------------|----------------------------------------------------------------|---|--|--|--|--|
| Para agregar una direcció                                                                                                    | IP para un enrutador usado por clientes, escriba la dirección. | - |  |  |  |  |
| Dirección IP:                                                                                                    |                                                                |   |  |  |  |  |
| 192 . 168 . 5 . 200                                                                                                    | Agregar                                                        |   |  |  |  |  |
|                                                                                                    | Quitar                                                         |   |  |  |  |  |
|                                                                                                    | Arriba                                                         |   |  |  |  |  |
|                                                                                                    | Abaia                                                          |   |  |  |  |  |
|                                                                                                    | Abajo                                                          |   |  |  |  |  |
|                                                                                                    |                                                                |   |  |  |  |  |
|                                                                                                    |                                                                |   |  |  |  |  |
|                                                                                                    |                                                                |   |  |  |  |  |
|                                                                                                    |                                                                |   |  |  |  |  |
|                                                                                                    |                                                                |   |  |  |  |  |
|                                                                                                    | < Atrás Siguiente > Cancelar                                   |   |  |  |  |  |
|                                                                                                    | Sigurence 2 Cancelar                                           |   |  |  |  |  |

Introducimos la dirección IP de nuestra tarjeta de red LAN

- Realizado todo lo anterior, le daremos a Siguiente, y a Finalizar. El ámbito estará listo.

# 1.12.- Comprobamos que hay red y que el cliente recibe su configuración.

- Como dijimos al comienzo del manual, nuestro equipo cliente debe de tener una tarjeta de red Custom en la vm4 para que no coja IP de ningún sitio.
- Abriremos el CMD en el cliente y haremos un ipconfig para ver que la IP que nos da no tiene nada que ver con el rango que hemos designado (192.168.5.1 -192.168.5.50).

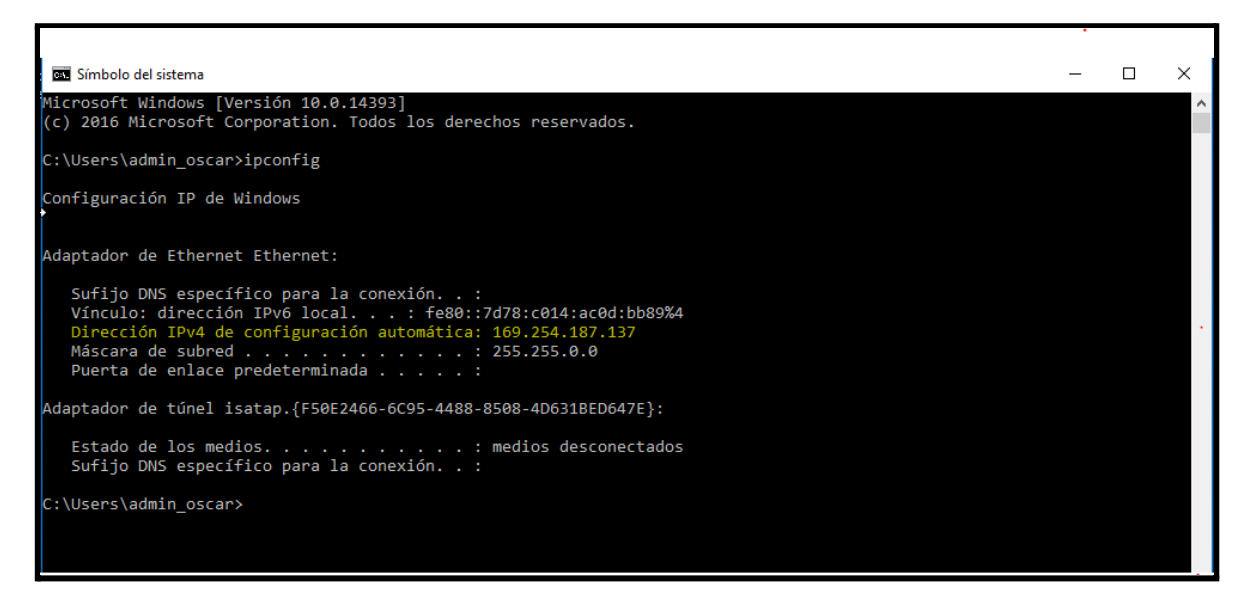

Dirección IP que no tiene nada que ver con el rango establecido

- Debemos de introducir los siguientes comandos para releer la red de conexiones. El equipo cliente detectará automáticamente el servidor DHCP que opera en la red interna, y tomará una dirección IP del rango que hemos configurado.
- Ipconfig /release
- Ipconfig /renew

#### UD 1 – Manual de instalación de un servicio DHCP

MD 8501PR01V15

IES Valle del Jerte

Plasencia

REV. 0 Pág. 24/38

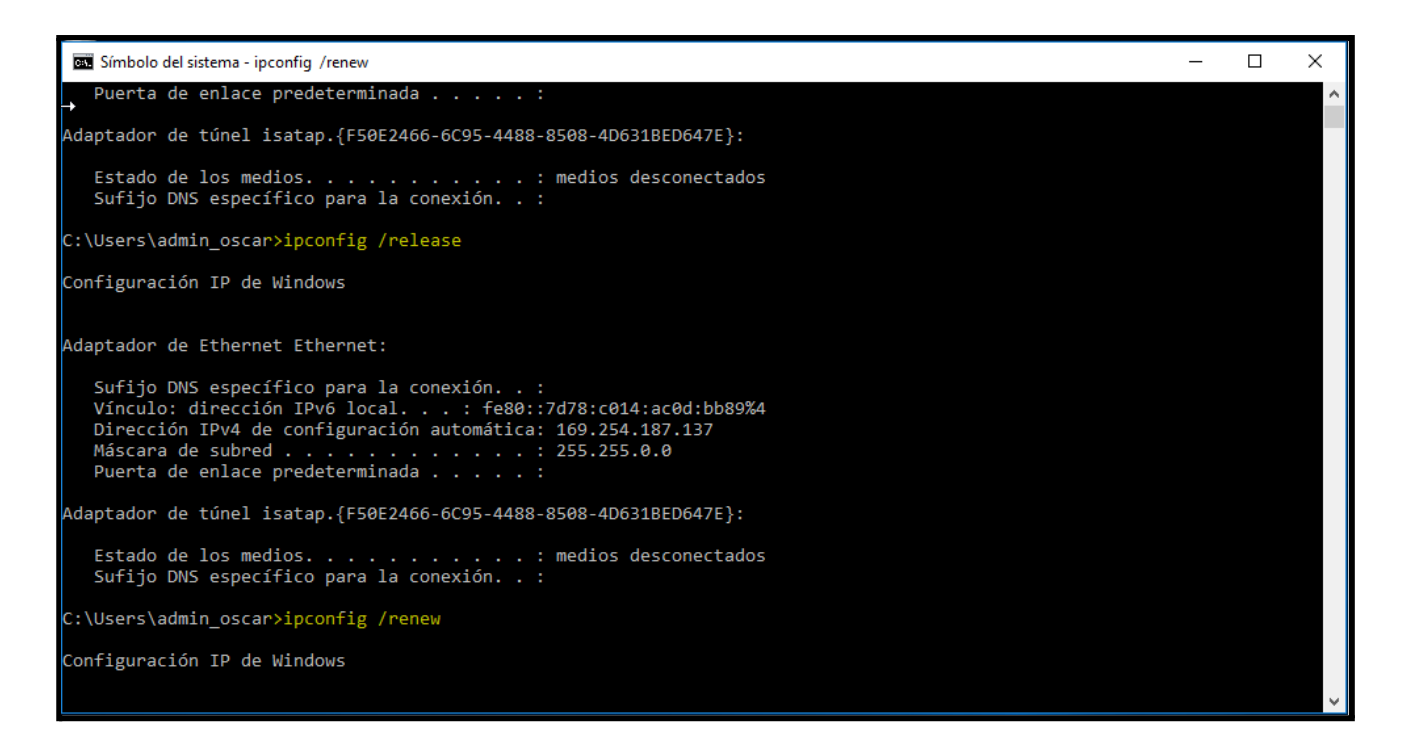

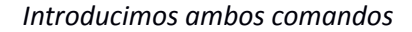

| 🔤 Símbolo del sistema                                                                                                    | _ | × |
|----------------------------------------------------------------------------------------------------|---|---|
| C:\Users\admin_oscar>ipconfig /release                                                                                                    |   |   |
| Configuración IP de Windows                                                                                                    |   |   |
| Adaptador de Ethernet Ethernet:                                                                                                    |   |   |
| Sufijo DNS específico para la conexión :<br>Puerta de enlace predeterminada :                                                                                      |   |   |
| C:\Users\admin_oscar>ipconfig /renew                                                                                                    |   |   |
| Configuración IP de Windows                                                                                                    |   |   |
| Adaptador de Ethernet Ethernet:                                                                                                    |   |   |
| Sufijo DNS específico para la conexión :<br>Dirección IPv4 : 192.168.15.3<br>Máscara de subred : 255.255.255.0<br>Puerta de enlace predeterminada : 192.168.15.200 |   |   |
| Adaptador de túnel isatap.{F50E2466-6C95-4488-8508-4D631BED647E}:                                                                                                  |   |   |
| Estado de los medios : medios desconectados<br>Sufijo DNS específico para la conexión :                                                                            |   |   |
| C:\Users\admin_oscar>                                                                                                    |   | ~ |

Realizamos un ipconfig de nuevo y vemos que ya nos ha sido asignada la primera IP de nuestro rango, la

# 2.- Instalación en sistemas operativos libres

### **<u>2.1.-</u>** Configuraciones previas

- Tarjetas de red.
- En primer lugar, a la máquina cliente le pondremos una única tarjeta de red en Custom
   VMnet3 y al servidor dos tarjetas, una en NAT y la otra en Custom VMnet3

| 🥹 CLIENTE UBUNTU 20.04 - ( | Configuración                                   | ?    | ×     |
|----------------------------|-------------------------------------------------|------|-------|
| 🣃 General                  | Red                                             |      |       |
| III Sistema                | Adaptador 1 Adaptador 2 Adaptador 3 Adaptador 4 |      |       |
| 📃 Pantalla                 | Habilitar adaptador de red                      |      |       |
| Almacenamiento             | Conectado a: Red interna                        |      | _     |
| 🕩 Audio                    | Nombre: red local                               |      | ~     |
| 📑 Red                      |                                                 |      |       |
| 🚫 Puertos serie            |                                                 |      |       |
| SB 🚫                       |                                                 |      |       |
| Carpetas compartidas       |                                                 |      | -     |
| 🔳 Interfaz de usuario      |                                                 |      | -     |
|                            |                                                 |      | =     |
|                            |                                                 |      |       |
|                            |                                                 |      |       |
|                            |                                                 |      |       |
|                            | Aceptar                                         | Cano | :elar |

Tarjeta de red Red Interna al Cliente

# UD 1 – Manual de instalación de un servicio DHCP

MD 8501PR01V15 IES Valle del Jerte Plasencia REV. 0 Pág. 26/38

| 😔 SERVER WINDOV  | VS 10 - Configuración |                     |                   |         | ? ×      |
|------------------|-----------------------|---------------------|-------------------|---------|----------|
| General          | Red                   |                     |                   |         |          |
| 🔳 Sistema        | Adaptador 1           | Adaptador 2 Adaptad | dor 3 Adaptador 4 |         |          |
| 📃 Pantalla       | 🗹 Habilitar ad        | aptador de red      |                   |         |          |
| Almacenamie      | ento Conecta          | do a: NAT           | •                 |         |          |
| 姠 Audio          | Nor<br>Avanz          | nbre:               |                   |         | Y        |
| 📄 Red            | - HYGIE               | 5665                |                   |         |          |
| Puertos serie    |                       |                     |                   |         |          |
| SB 🖉             |                       |                     |                   |         |          |
| Carpetas com     | ipartidas             |                     |                   |         |          |
| 🔳 Interfaz de us | uario                 |                     |                   |         |          |
|                  |                       |                     |                   |         |          |
|                  |                       |                     |                   |         |          |
|                  |                       |                     |                   |         |          |
|                  |                       |                     |                   |         |          |
|                  |                       |                     |                   | Aceptar | Cancelar |

| 🥝 SERVER UBUNTU 20.04 - Co | onfiguración                                    | ?   | ×     |
|----------------------------|-------------------------------------------------|-----|-------|
| General                    | Red                                             |     |       |
| 🔳 Sistema                  | Adaptador 1 Adaptador 2 Adaptador 3 Adaptador 4 |     |       |
| 📃 Pantalla                 | Habilitar adaptador de red                      |     |       |
| Almacenamiento             | Conectado a: Red interna                        |     |       |
| 🕩 Audio                    | Nombre: red local                               |     |       |
| Red                        | Availadas                                       |     |       |
| Puertos serie              |                                                 |     |       |
| SB USB                     |                                                 |     |       |
| Carpetas compartidas       |                                                 |     |       |
| 🔳 Interfaz de usuario      |                                                 |     |       |
|                            |                                                 |     |       |
|                            |                                                 |     |       |
|                            |                                                 |     |       |
|                            |                                                 |     |       |
|                            | Aceptar                                         | Can | celar |

#### • Descarga e instalación de paquetes

- Lo primero que haremos en nuestro servidor será introducir los comandos *sudo apt-get updatey sudo apt dist-upgrade*. Con éstos comandos actualizaremos todas las dependencias de nuestro servidor.
- Seguidamente instalaremos las net-tools mediante el comando apt-get install net-tools.

| 🜠 SERVER U                                                                                     | JBUNTU 2 <b>0.0</b> 4                                                            | [Corriendo]                                                           | - Oracle VM V                                                              | ′irtualBox                                     |                                                                                                    |
|------------------------------------------------------------------------------------------------|----------------------------------------------------------------------------------|-----------------------------------------------------------------------|----------------------------------------------------------------------------|------------------------------------------------|----------------------------------------------------------------------------------------------------|
| Archivo M                                                                                      | áquina Ver                                                                       | Entrada                                                               | Dispositivos                                                               | Ayuda                                          |                                                                                                    |
| admin_osca<br>[sudo] pas<br>Hit:1 http<br>Get:2 http<br>Get:3 http<br>Get:4 http<br>O% [Workin | ar@serveri<br>ssword foi<br>o://es.ari<br>o://es.ari<br>o://es.ari<br>o://es.ari | oscar:~\$<br>r admin_<br>chive.ub<br>chive.ub<br>chive.ub<br>chive.ub | sudo apt<br>oscar:<br>untu.com/u<br>untu.com/u<br>untu.com/u<br>untu.com/u | update<br>ıbuntu<br>ıbuntu<br>ıbuntu<br>ıbuntu | focal InRelease<br>focal–updates InRelease [114 kB]<br>focal–backports InRelease [101 kB]<br>focal–security InRelease [114 kB] |

#### sudo apt update- sudo apt dist-upgrade

| admin_oscar@serveroscar:~\$ <mark>sudo</mark> apt install net-tools<br>Reading package lists Done<br>Puilding demondercy tree |
|----------------------------------------------------------------------------------------------------|
|                                                                                                    |
| Reading state information Done                                                                                                |
| The following NEW packages will be installed:                                                                                 |
| net-tools                                                                                                    |
| O upgraded, 1 newly installed, O to remove and O not upgraded.                                                                |
| Need to get 196 kB of archives.                                                                                               |
| After this operation, 864 kB of additional disk space will be used.                                                           |
| .Get:1 http://es.archive.ubuntu.com/ubuntu focal/main amd64 net–tools amd64 1.60+git20180626.aebd88e                          |
| 1ubuntu1 [196 kB]                                                                                                    |
| Fetched 196 kB in 1s (202 kB/s)                                                                                               |
| Selecting previously unselected package net–tools.                                                                            |
| (Reading database 68675 files and directories currently installed.)                                                           |
| Preparing to unpack/net-tools_1.60+git20180626.aebd88e–1ubuntu1_amd64.deb                                                     |
| Unpacking net—tools (1.60+git20180626.aebd88e—1ubuntu1)                                                                       |
| Setting up net–tools (1.60+git20180626.aebd88e–1ubuntu1)                                                                      |
| Processing triggers for man—db (2.9.1–1)                                                                                      |
| admin_oscar@serveroscar:~\$                                                                                                   |
|                                                                                                    |
|                                                                                                    |

Instalación de las net-tools

| UD 1 – Manual de instalación de un servicio DHCP | MD 8501PR01V15                   |            |  |
|--------------------------------------------------|----------------------------------|------------|--|
|                                                  | IES Valle del Jerte<br>Plasencia |            |  |
|                                                  | REV. 0                           | Pág. 28/38 |  |
|                                                  |                                  |            |  |

#### - 2.2.- Instalación del servidor DHCP

- Ahora procederemos a instalar el DHCP. Lo haremos mediante el comando sudo apt-get install isc-dhcp-server

| SERVER UBUNTU 20.04 [Corriendo] - Oracle VM VirtualBox —                                               |
|----------------------------------------------------------------------------------------------------|
| Archivo Máquina Ver Entrada Dispositivos Ayuda                                                         |
| admin_oscar@serveroscar:~\$ sudo apt-get install isc-dhcp-server                                       |
| Building dependency tree                                                                               |
| Reading state information Done                                                                         |
| The following additional packages will be installed:                                                   |
| libirs-export161 libiscofg-export163                                                                   |
| suggesteu packages:<br>isc_dbon_server_lden nolicucoreutils                                            |
| The following NEW packages will be installed:                                                          |
| isc–dhcp–server libirs–export161 libiscofg–export163                                                   |
| O upgraded, 3 newly installed, O to remove and O not upgraded.                                         |
| Need to get 519 kB of archives.                                                                        |
| After this operation, 1865 KB of additional disk space will be used.<br>Do you want to continue? [Y/n] |
|                                                                                                    |

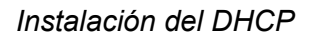

 Una vez instalado el servicio DHCP pasaremos a configurar nuestras tarjetas de red, que son dos. Una de ellas estará desactivada de serie. Introducimos el comando *ifconfig -a* para ver nuestras dos tarjetas y cómo están configuradas.

En nuestro caso, la tarjeta de red ens33 (NAT) ya la tenemos configurada de forma predeterminada, y la ens34 será la que configuremos.

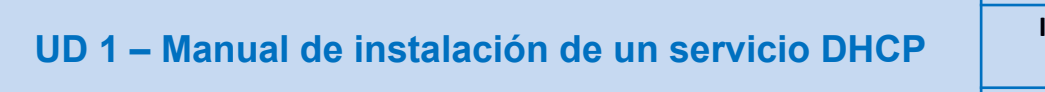

MD 8501PR01V15 IES Valle del Jerte

Plasencia

REV. 0 Pág. 29/38

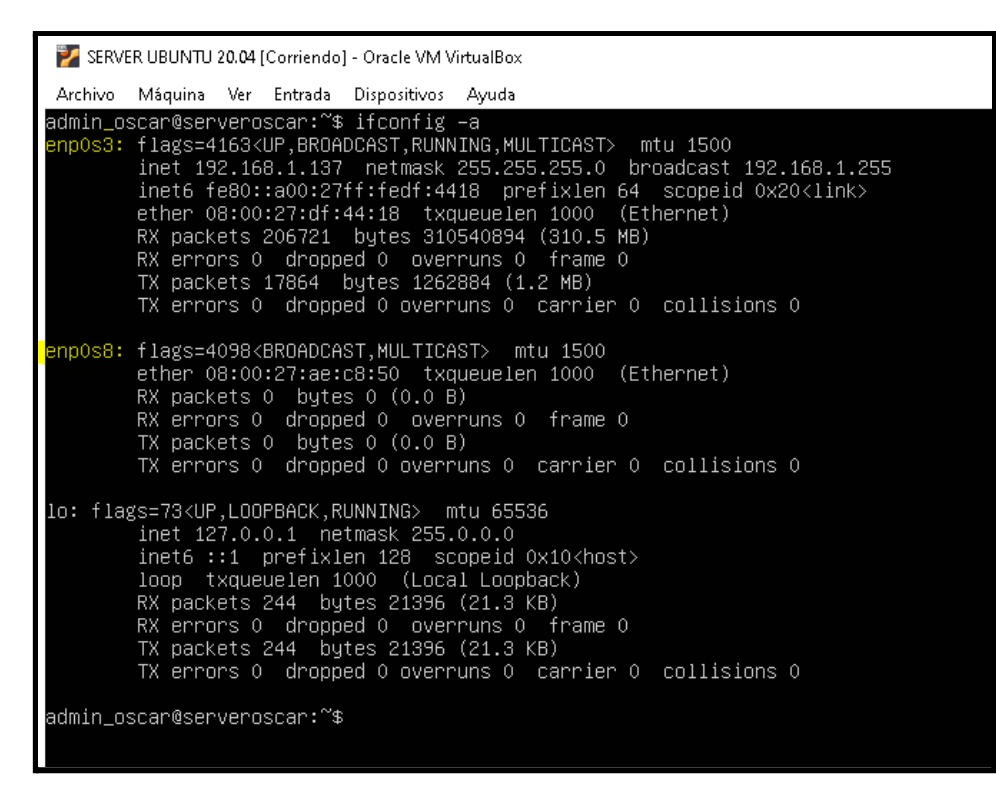

Tarjetas de red. ens33 ya configurada (NAT), ens34 por configurar.

 A continuación accederemos al archivo que vamos a configurar mediante sudo nano /etc/default/isc-dhcp-server. En la interfaz de IPv4 introduciremos el nombre de nuestra tarjeta (ens34 en mi caso). Guardamos y salimos con Crtl O y Ctrl X

| GNU nano 4.8                                                                                                    | /etc/default/isc-dhcp-server                                                    | Modified |
|----------------------------------------------------------------------------------------------------|---------------------------------------------------------------------------------|----------|
| # Defaults for isc-dhcp-server (s                                                                                         | courced by /etc/init.d/isc-dhcp-server)                                         |          |
| <pre># Path to dhcpd's config file (de<br/>#DHCPDv4_CONF=/etc/dhcp/dhcpd.com<br/>#DHCPDv6_CONF=/etc/dhcp/dhcpd6.com</pre> | efault: /etc/dhcp/dhcpd.conf).<br>nf<br>nf                                      |          |
| # Path to dhcpd's PID file (defau<br>#DHCPDv4_PID=/var/run/dhcpd.pid<br>#DHCPDv6_PID=/var/run/dhcpd6.pid                  | llt: /var/run/dhcpd.pid).                                                       |          |
| # Additional options to start dhc<br># Don't use options –cf or<br>#OPTIONS=""                                            | pd with.<br>−pf here; use DHCPD_CONF/ DHCPD_PID instead                         |          |
| # On what interfaces should the D<br># Separate multiple interfa<br>INTERFACESv4="enpOs8 <u>"</u><br>INTERFACESv6=""      | DHCP server (dhcpd) serve DHCP requests?<br>aces with spaces, e.g. "eth0 eth1". |          |
|                                                                                                    |                                                                                 |          |

| UD 1 – Manual de instalación de un servicio DHCP | MD 8501PR01V15       |                   |  |  |
|--------------------------------------------------|----------------------|-------------------|--|--|
|                                                  | IES Valle (<br>Plase | del Jerte<br>ncia |  |  |
|                                                  | REV. 0               | Pág. 30/38        |  |  |

Ahora configuraré mi tarjeta ens34. Accederemos para ello al archivo sudo nano /etc/netplan/00-installer-config.yaml. Aquí veremos nuestra tarjeta de red. Escribiremos la información relativa a nuestra tarjeta ens34 (la dirección IP que queramos darla, la puerta de enlace que queramos darla, le desactivaremos el DHCP y le daremos una dirección a los nameservers. IMPORTANTE NO UTILIZAR TABULACIONES Y ESCRIBIR EXACTAMENTE IGUAL QUE EN LA CAPTURA, A LA MISMA ALTURA TODO EL TEXTO. Al final aplicamos un sudo netplan apply para aplicar la configuración. Si hubiese algo mal escrito en nuestro archivo .yaml nos indicaría en qué línea y cuál es el error.

```
SERVER UBUNTU 20.04 [Corriendo] - Oracle VM VirtualBox
Archivo Máquina Ver Entrada Dispositivos Ayuda
# This is the network config written by 'subiquity'
network:
    ethernets:
    enp0s3:
        dhcp4: true
    enp0s8:
        dhcp4: no
        addresses: [192.168.2.2/24]
    gateway4: 192.168.2.1
        nameservers:
            addresses: [1.1.1.1]
    version: 2
```

Así debería de quedar nuestro archivo .yaml

- Podemos hacer un ifconfig -a para comprobar que nuestra IP fija está establecida correctamente.

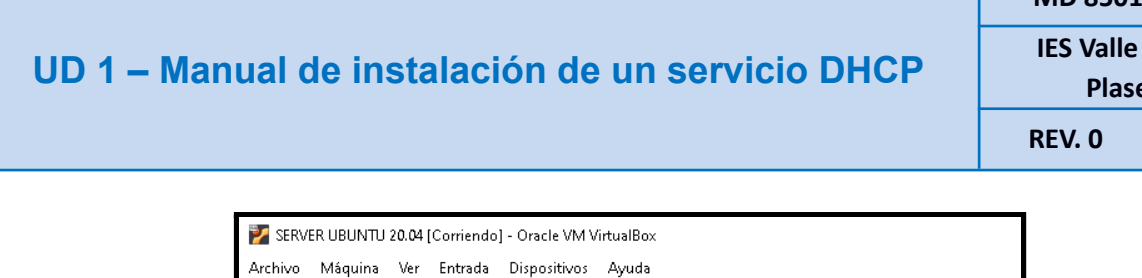

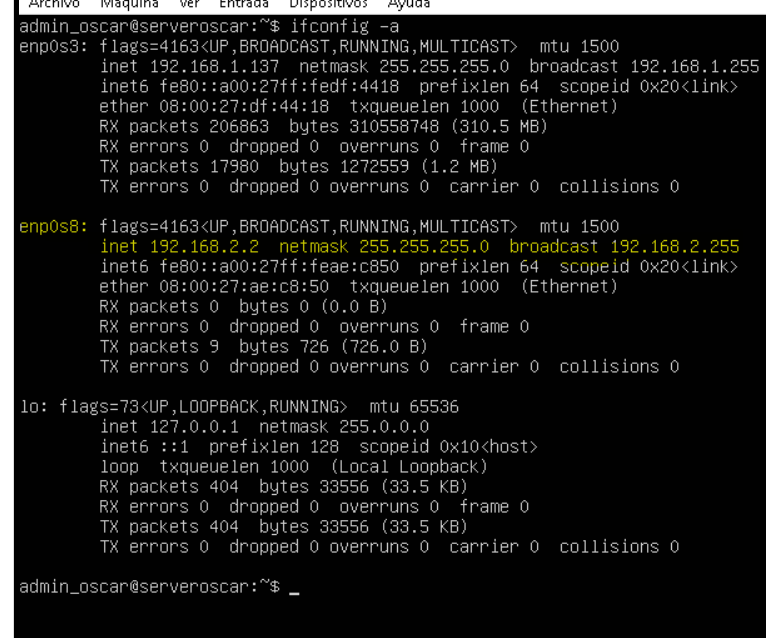

#### 2.3.- Configuración del servicio DHCP

Una vez que tenemos nuestra IP fija podemos proceder a configurar nuestro servidor DHCP. Para ello accederemos al archivo sudo nano /etc/dhcp/dhcpd.conf. Aquí le modificaremos yéndonos hacia subnet (bajamos) y borrando los comentarios que nos interesan (#) de los siguientes campos.
 IMPORTANTE BORRAR EL COMENTARIO (#) DE LA ÚLTIMA LLAVE (ver todo en captura)

Los campos a rellenar serán la subnet (la red que hemos establecido antes) y la máscara, el rango entre los que queremos que esté nuestra red, los nameservers, el option router (gateway) y el default lease time y max lease time que estableceremos el que queramos.

#### MD 8501PR01V15

**IES Valle del Jerte** 

Plasencia

. 0 Pág. 31/38

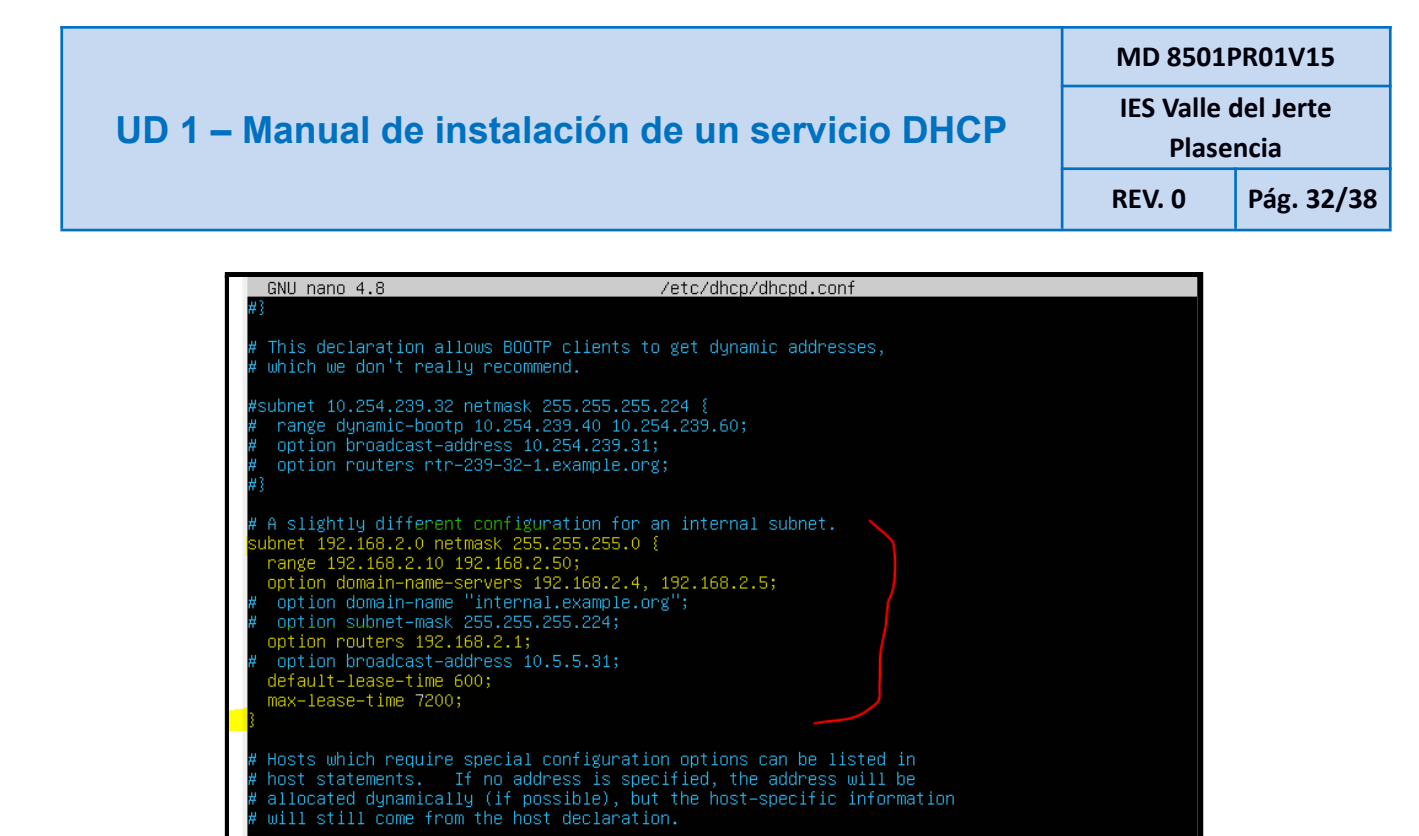

Así debería quedar nuestro archivo modificado.

^K Cut Text <sup>^</sup>J Justify ^U Paste Text <sup>^</sup>T To Spell

<sup>^</sup>C Cur Pos <mark>M−U</mark> Undo <sup>^</sup>\_ Go To Line <mark>M−E</mark> Redo

hardware ethernet 0:0:c0:5d:bd:95; filename "vmunix.passacaglia"; server-name "toccata.example.com";

Get Help Exit A continuación reiniciamos el servicio y lo iniciamos mediante los comandos sudo service isc-dhcp-server restart y sudo service isc-dhcp-server status. En mi caso, y muy probablemente le pase a casi todo el mundo, el servicio me da error.

| Server abonto 20.04                                                                                  |
|----------------------------------------------------------------------------------------------------|
| admin_oscar@oscarserver:~\$ sudo service isc–dhcp–server restart                                     |
| ^[[Aadmin_oscar@oscarserversudo service isc-dhcp-server status                                       |
| • isc-dhcp-server.service – ISC DHCP IPv4 server                                                     |
| Loaded: loaded (/lib/systemd/system/isc-dhcp-server.service; enabled; vendor preset: enabled)        |
| Active: failed (Result: exit-code) since Sat 2021–10–09 16:23:19 UTC; 5s ago                         |
| Docs: man:dhcpd(8)                                                                                   |
| Process: 2/4/8 Execstant=/DI//Sn -ec UNFIG_FILE=/etc/ancp/ancpa.cont; It [ -t /etc/12                |
| Main PiD: 27476 (Code-Exited, Status=1/FHILORE)                                                      |
| Oct 09 16:23:19 oscarserver dhcpd[27478]:                                                            |
| Oct 0916:23:19 oscarserver dhcpd[27478]: If you think you have received this message due to a bug >  |
| Oct 09 16:23:19 oscarserver dhcpd[27478]: than a configuration issue please read the section on sub> |
| Oct 09 16:23:19 oscarserver dhcpd[27478]: bugs on either our web page at www.isc.org or in the READ> |
| Oct 09 16:23:19 oscarserver dhcpd[27478]: before submitting a bug. These pages explain the proper    |
| Oct 09 16:23:19 oscarserver dhcpd[27478]: process and the information we find helpful for debugging. |
| Oct 09 16:23:19 oscarserver dhcpd[27478]:                                                            |
| Oct 09 16:23:19 oscarserver dhcpd[27478]: exiting.                                                   |
| Uct 09 16:23:19 oscarserver systema[1]: isc-oncp-server.service: Main process exited, code=exited, > |
| Uct US 15-23-15 Oscarserver systema[1]: Isc-ancp-server.service: Failed with result 'exit-code'.     |
| lines 1-1//1/ (ENU)                                                                                  |

| UD 1 – Manual de instalación de un servicio DHCP | MD 8501PR01V15                   |            |  |
|--------------------------------------------------|----------------------------------|------------|--|
|                                                  | IES Valle del Jerte<br>Plasencia |            |  |
|                                                  | REV. 0                           | Pág. 33/38 |  |

Introduciremos el siguiente comando para ver en qué parte del archivo está nuestro error (señalado con una flechita)  $\rightarrow$  sudo grep dhcp /var/log/syslog , en mi caso un caracter mal escrito

| itting                                                                                                    |
|----------------------------------------------------------------------------------------------------|
| Oct 9 16:21:22 oscarserver dhood[27401]: bugs on either our web page at www.isc.org or in the RFA                                                                                                    |
| E file                                                                                                    |
| Oct 9 16:21:22 oscarserver dhcpd[27401]: before submitting a bug. These pages explain the proper                                                                                                    |
| Oct 9 16:21:22 oscarserver dhcpd[27401]: process and the information we find helpful for debuggin                                                                                                    |
| Oct 9 16:21:22 oscarserver dhcpd[27401]:                                                                                                    |
| Oct 9 16:21:22 oscarserver dhcpd[27401]: exiting.                                                                                                    |
| Oct 9 16:21:22 oscarserver systemd[1]: isc-dhcp-server.service: Main process exited, code=exited,                                                                                                    |
| tatus=1/FAILURE                                                                                                    |
| Oct 9 16:21:22 oscarserver systemd[1]: isc-dhcp-server.service: Failed with result 'exit-code'.                                                                                                    |
| Oct 9 16:23:19 oscarserver dhcpd[27478]: Internet Systems Consortium DHCP Server 4.4.1                                                                                                    |
| Oct 9 16:23:19 oscarserver dhcpd[27478]: Copyright 2004–2018 Internet Systems Consortium.                                                                                                    |
| Oct 9 16:23:19 oscarserver sh[27478]: For info, please visit https://www.isc.org/software/dhcp/                                                                                                    |
| Oct 9 16:23:19 oscarserver dhcpd[27478]: All rights reserved.                                                                                                    |
| Oct 9 16:23:19 oscarserver dhcpd[27478]: For info, please visit https://www.isc.org/software/dhcp                                                                                                    |
| Oct 9 16:23:19 oscarserver dhcpd[27478]: /etc/dhcp/dhcpd.conf line 53: subnet 192.168.2.2 netmask                                                                                                    |
| 55.255.255.0: bad subnet number/mask combination.                                                                                                    |
| Oct 9 16:23:19 oscarserver sh[27478]: /etc/dhcp/dhcpd.conf line 53: subnet 192.168.2.2 netmask 25                                                                                                    |
| 255.255.0: bad subnet number/mask_combination.                                                                                                    |
| Oct 9 16:23:19 oscarserver dhcpd[27478]: subnet 192.168.2.2 netmask 255.255.255.0                                                                                                    |
| Oct 9 16:23:19 oscarserver dhcpd[27478]:                                                                                                    |
| Oct 9 16:23:19 oscarserver dhcpd[27478]: Configuration file errors encountered exiting                                                                                                    |
| Oct 9 16:23:19 oscarserver dhcpd[27478]:                                                                                                    |
| Oct 9 16:23:19 oscarserver dhcpd[27478]: If you think you have received this message due to a bug                                                                                                    |
| ather                                                                                                    |
| Uct 9 16:23:19 oscarserver dhcpd[2/4/8]: than a configuration issue please read the section on su                                                                                                    |
| ltting<br>Sch. 9. 40-20-10 second des (03470), but an either survey set and strain for any state the DEC                                                                                                    |
| Oct 9 16:23:19 oscarserver uncpu[2/4/8]: bugs on either our web page at www.isc.org or in the REA                                                                                                    |
| E THE<br>Dat 9 16:22:19 cooperation dherd[27478]; hefere submitting a bug . These pages contain the proper                                                                                                    |
| Bot 9 16:23:19 Oscal server ancputz (4/6); before submitting a bug, mese pages explain the proper                                                                                                    |
| Oct 9 16-23-19 occased wer directly and the directly of the start of the internation we that herbital for debuggin                                                                                                    |
|                                                                                                    |
| Oct 9 16-23-19 occaserver culture (11), conduct service, Main nucleos evited inde-evited                                                                                                    |
| tatue-1/FATIME                                                                                                    |
| Tot 9 16:22:19 occaservan sustand[1]: isc_dhon_servan service: Failed with result 'evit_onde'                                                                                                    |
| admin recarders accarders accarders |
|                                                                                                    |

Me muestra mi error

Tras corregir el error realizamos de nuevo sudo service isc-dhcp-server restart y status y ya se muestra el servicio en pleno funcionamiento.

| admin_oscar@oscarserver:~\$ sudo service isc-dhcp-server restart<br>admin_oscar@oscarserver:~\$ sudo service isc-dhcp-server status<br>• isc-dhcp-server.service - ISC DHCP IPv4 server<br>Loaded: loaded (/lib/systemd/system/isc-dhcp-server.service; enabled; vendor preset: enabled)<br>Active: active (running) since Sat 2021-10-09 16:33:44 UTC; 4s ago<br>Docs: man:dhcpd(8)<br>Main PID: 27861 (dhcpd)<br>Tasks: 4 (limit: 2168)<br>Memory: 4.8M |
|----------------------------------------------------------------------------------------------------|
| CGroup: /system.slice/isc-dhcp-server.service                                                                                                    |
| —27861 απορά -user απορά -group απορά -τ -4 -ρτ /ruπ/απορ-server/απορά.ρια -στ /etc/u <mark>2</mark>                                                                                                    |
| Oct 09 16:33:44 oscarserver sh[27861]: PID file: /run/dhcp-server/dhcpd.pid                                                                                                    |
| Uct 09 16:33:44 operative dncpd[27861]: Wrote 0 leases to leases tile.                                                                                                    |
| UCL 05 16:33:44 USCARSERVER SN[2:061]; Wrule 0 Leases (U Leases Tile.<br>Det 09 16:33:44 USCARSERVER Abend[37941]: Listening on LEC(00:24/00:0c:29:29:60:90/192 169 232 0/24                                                                                                    |
| Det 09 16:33:45 oscarserver sh[27861]: Listening on LFE/ens34/00:00:2:29:60:96/192.100.222.024                                                                                                    |
| Det 09 16:33:45 oscarserver dhead [27861]: Sending on LPF/ens34/00:0c:29:29:6c:9e/192.168.222.0/24                                                                                                    |
| Oct 09 16:33:45 oscarserver sh[27861]: Sending on LPF/ens34/00:0c:29:29:6c:9e/192.168.222.0/24                                                                                                    |
| Oct 09 16:33:45 oscarserver dhcpd[27861]: Sending on Socket/fallback/fallback-net                                                                                                    |
| Oct 09 16:33:45 oscarserver sh[27861]: Sending on Socket/fallback/fallback-net                                                                                                    |
| <u>Oct 09 16:33:45 osc</u> arserver dhcpd[27861]: Server starting service.                                                                                                    |
| lines 1-20/20 (END)                                                                                                    |

Servicio configurado correctamente

| UD 1 – Manual de instalación de un servicio DHCP | MD 8501PR01V15      |            |  |  |
|--------------------------------------------------|---------------------|------------|--|--|
|                                                  | IES Valle del Jerte |            |  |  |
|                                                  | Plase               | ncia       |  |  |
|                                                  | <b>REV. 0</b>       | Pág. 34/38 |  |  |

 Accedemos a nuestra máquina cliente. Accedemos a los ajustes de red, establecemos el DHCP automático y comprobamos como se le ha asignado la IP .211 a nuestro cliente.

| Actividad | les | © C    | onfiguración 🔻      |               | 9 d           | e oct 20:3 | 37               |              | % ● 🕛 👻 |
|-----------|-----|--------|---------------------|---------------|---------------|------------|------------------|--------------|---------|
|           | Q   |        | Configuración       | Ξ             |               |            | Red              | -            | . 🛛 🙁   |
|           | •   | Red    | Cancelar            |               | c             | ableada    |                  | Aplicar      |         |
|           | *   | Bluet  | Detalles Id         | lentidad      | IPv4          | IPv6       | Seguridad        |              |         |
|           | Ç   | Fond   | Método IPv4         | O Auto        | mático (DI    | HCP)       | 🔵 Sólo           | enlace local |         |
|           | Ð   | Apari  |                     |               | Jal           |            | 🔘 Desa           | ctivar       | +       |
| ?         | Û   | Notif  |                     |               | partida co    | n otros ec | lnibos           |              |         |
|           | Q   | Busca  | DNS                 |               |               |            | Autor            | mático       |         |
| ×         |     | Aplic  | Direcciones IP sepa | aradas por co | mas           |            |                  |              |         |
|           | Ð   | Priva  | Rutas               |               |               |            | Autor            | mático 🔵     |         |
|           |     | Cuen   | Dirección           | M             | áscara de red |            | Puerta de enlace | Métrica      |         |
|           | ≪°  | Comp   | Usar esta co        | onexión só    | lo para los   | recursos   | en su red        |              |         |
| :::       | IJ  | Sonic  |                     |               |               | _          |                  |              | _       |
|           | (   | Energí | a                   |               |               |            |                  |              |         |

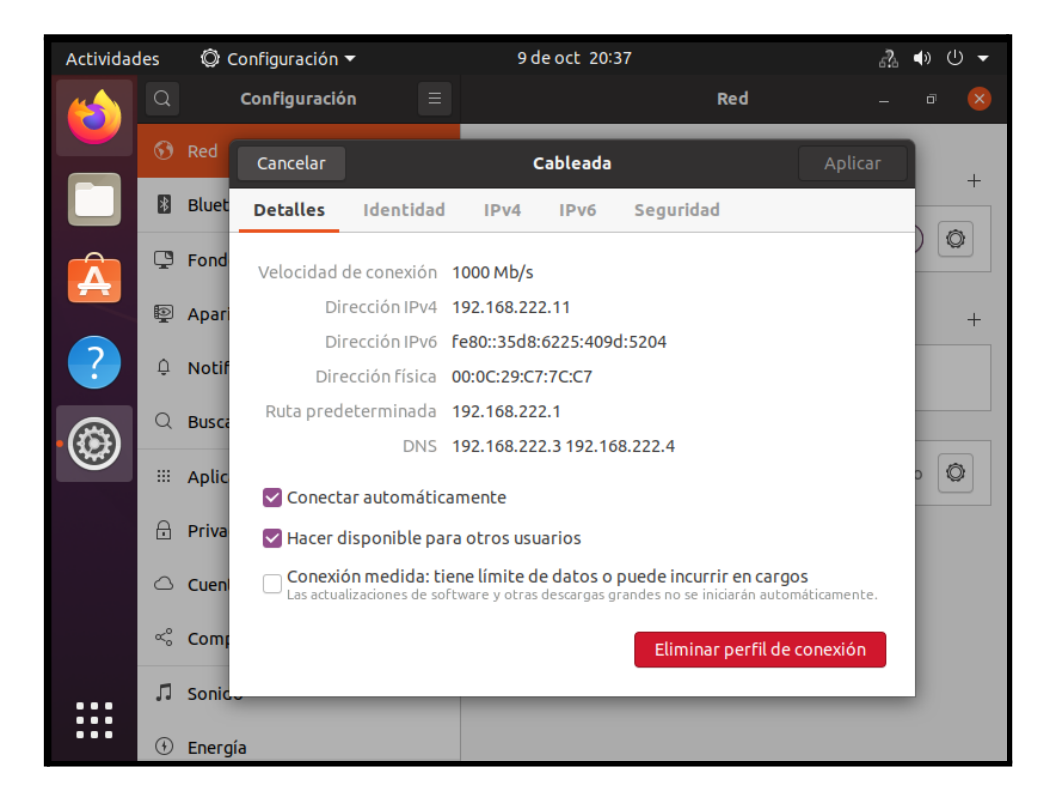

| UD 1 – Manual de instalación de un servicio DHCP | MD 8501PR01V15                   |            |  |
|--------------------------------------------------|----------------------------------|------------|--|
|                                                  | IES Valle del Jerte<br>Plasencia |            |  |
|                                                  | REV. 0                           | Pág. 35/38 |  |

Si realizamos de nuevo un ip status vemos como desde el servidor se le ha asignado la dirección .211 a nuestro cliente

| ि SERYER UBUNTU 20.04 ×                                                                                                    |
|----------------------------------------------------------------------------------------------------|
| admin_oscar@oscarserver:~\$ sudo service isc-dhcp-server status<br>• isc-dhcp-server.service - ISC DHCP IPv4 server<br>Loaded: loaded (/lib/systemd/system/isc-dhcp-server.service; enabled; vendor preset: enabled)<br>Active: active (running) since Sat 2021-10-09 16:33:44 UTC; 5min ago<br>Docs: man:dhcpd(8)<br>Main PID: 27861 (dhcpd)<br>Tasks: 4 (limit: 2168)<br>Memory: 4.9M<br>CGroup: /system.slice/isc-dhcp-server.service<br>27861 dhcpd -user dhcpd -group dhcpd -f -4 -pf /run/dhcp-server/dhcpd.pid -cf /etc/d                                                                                                    |
| Oct 09 16:33:45 oscarserver sh[27861]: Listening on LPF/ens34/00:0c:29:29:6c:9e/192.168.222.0/24<br>Oct 09 16:33:45 oscarserver dhcpd[27861]: Sending on LPF/ens34/00:0c:29:29:6c:9e/192.168.222.0/24<br>Oct 09 16:33:45 oscarserver sh[27861]: Sending on LPF/ens34/00:0c:29:29:6c:9e/192.168.222.0/24<br>Oct 09 16:33:45 oscarserver dhcpd[27861]: Sending on Socket/fallback/fallback/net<br>Oct 09 16:33:45 oscarserver sh[27861]: Sending on Socket/fallback/fallback/net<br>Oct 09 16:33:45 oscarserver dhcpd[27861]: Sending on Socket/fallback/fallback/net<br>Oct 09 16:33:45 oscarserver dhcpd[27861]: Server starting service.<br>Oct 09 16:36:53 oscarserver dhcpd[27861]: DHCPDISCOVER from 00:0c:29:c7:7c:c7 via ens34<br>Oct 09 16:36:54 oscarserver dhcpd[27861]: DHCPDFFER on 192.168.222.11 to 00:0c:29:c7:7c:c7 (oscar-v)<br>Oct 09 16:36:54 oscarserver dhcpd[27861]: DHCPAEQUEST for 192.168.222.11 (192.168.222.2) from 00:0c)<br>Oct 09 16:36:54 oscarserver dhcpd[27861]: DHCPACK on 192.168.222.11 to 00:0c:29:c7:7c:c7 (oscar-v) |
| lines 1-20/20 (END)                                                                                                    |

# 3.- Problemas y posibles soluciones:

En este apartado nos centraremos en problemas y errores comunes que suelen aparecer o solemos cometer a la hora de instalar y configurar el servicio de DHCP, tanto en Windows como en Linux

#### • WINDOWS:

En Windows, al ser todo de forma gráfica y con menús solemos cometer menos errores, pero los principales vienen a la hora de poner los adaptadores de red a las máquinas virtuales y a la hora de configurar dichos adaptadores con sus direcciones IP. Debemos de tener siempre claro que:

- La máquina Cliente dispondrá de un único adaptador de red en modo Red Interna..

- La máquina Servidor dispondrá de dos adaptadores de red, uno de ellos en modo Adaptador Puente y el otro Red Interna.
- A la hora de configurar los adaptadores, nos centraremos únicamente en configurar los dos del Servidor. Para ello, en primer lugar tendremos que ver cuál de los dos es el NAT (el que recibe IP automáticamente). Para ello pulsaremos botón derecho sobre el adaptador ---> Estado ---> Detalles... Apuntaremos la dirección de puerta de enlace predeterminada que se nos muestra, ya que la necesitaremos a continuación. Le llamaremos "INTERNET". Al otro, que no recibe IP, le llamaremos "LAN".
- Seguidamente tendremos que darles IP fija. Empezaremos por dársela al de "INTERNET".
   Le asignaremos una IP que queramos. La puerta de enlace y el DNS serán la dirección de puerta de enlace de nuestro router (que habremos apuntado anteriormente). Ahora configuraremos el de "LAN", al cual le daremos únicamente una IP fija y le pondremos como DNS la dirección de puerta de enlace de nuestro router.

Otro error bastante común viene a la hora de configurar nuestro nuevo ámbito. Debemos asegurarnos de introducir un rango de IPS válido, ya que debe de estar comprendido entre las direcciones de nuestra tarjeta LAN. Lo mismo ocurre a la hora de introducir la dirección de enrutamiento, que debe de ser la de nuestra tarjeta LAN.

#### • UBUNTU

En UBUNTU suele resultar algo más problemático instalar y configurar el servicio DHCP, ya que es todo por mediación de línea de comandos al no haber interfaz gráfica que podamos instalar en

#### UD 1 – Manual de instalación de un servicio DHCP

esta versión de UBUNTU que nos facilite las cosas. Recordemos que UBUNTU es muy "quisquilloso" a la hora de introducir comandos o editar archivos.

Los problemas más comunes suelen ser por los Adaptadores de Red, por editar mal el archivo .yaml que establece la dirección IP fija de nuestro adaptador o por editar mal el archivo de configuración del servicio de DHCP. Veremos cómo solventar éstos problemas:

- Como adaptadores de red, pondremos al Cliente un único adaptador en modo Red Interna.
   Al Servidor le pondremos dos adaptadores, uno en modo Adaptador Puente y otro en modo Red Interna.
- El archivo .yaml tendremos que editarlo exactamente igual que en la captura de la página
   27. Sin introducir ninguna tabulación, únicamente espacios, y poniendo cada letra a la misma altura que en la captura, sin escribir nada mal y poniendo todos y cada uno de los caracteres que ahí se muestran.
- El archivo /etc/dhcp/dhcp.conf de configuración del servicio de DHCP deberemos de editarlo de tal forma que quede igual que la captura de la página 29. Editando únicamente lo recogido en la llave roja. Desactivando los comentarios que ahí se indican e introduciendo bien las direcciones (dependiendo de las que cada uno hayamos puesto) y sin tabulaciones, únicamente espacios y respetando tal cuál está ahí todo escrito.

Es posible que a la hora de realizar el *status* el servicio DHCP dé algún fallo. Es muy posible que sea por algo que hemos introducido mal en el archivo de configuración. Para ver dónde está nuestro error deberemos introducir un comando (ver página 29).

| UD 1 – Manual de instalación de un servicio DHCP | MD 8501PR01V15                   |            |  |  |
|--------------------------------------------------|----------------------------------|------------|--|--|
|                                                  | IES Valle del Jerte<br>Plasencia |            |  |  |
|                                                  | <b>REV. 0</b>                    | Pág. 38/38 |  |  |
|                                                  |                                  |            |  |  |

# 4.- Webgrafía:

El presente manual ha sido realizado con información, ayuda y soporte de los siguientes sitios webs. Recomiendo echarles un vistazo, ya que también son manuales, tanto de Windows como de UBUNTU bastante completos y bien realizados. Pueden aclararnos en algunos aspectos durante los procesos de instalación y configuración. Aplicables de igual manera para VirtualBox como para VMWare

- <u>https://www.profesionalreview.com/2018/12/22/servidor-dhcp-windows-server</u>
   <u>-2016/</u> (WINDOWS)
- <u>https://www.youtube.com/watch?v=\_JtrjAJoHxo</u> (UBUNTU)